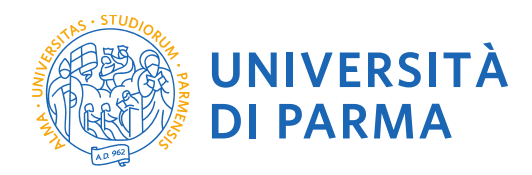

# GUIDA ALLA DOMANDA DI ISCRIZIONE ONLINE AI CONCORSI DI AMMISSIONE DOTTORATI DI RICERCA A.A. 2018/2019

Redazione a cura di:

UO Formazione Post Lauream – Dottorati di Ricerca

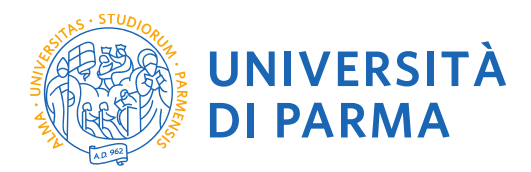

Per iniziare collegati al sito: <u>https://unipr.esse3.cineca.it/Home.do</u>.

Si ricorda che chi è già in possesso di un account (studente o ex studente) per l'accesso ai servizi informatici di Ateneo NON DEVE EFFETTUARE LA REGISTRAZIONE ma può accedere direttamente al **punto 2.1.** 

Chiunque abbia smarrito le proprie credenziali può consultare la pagina web con le indicazioni su come recuperare USERNAME e PASSWORD. Si consiglia di richiederne il recupero con congruo anticipo.

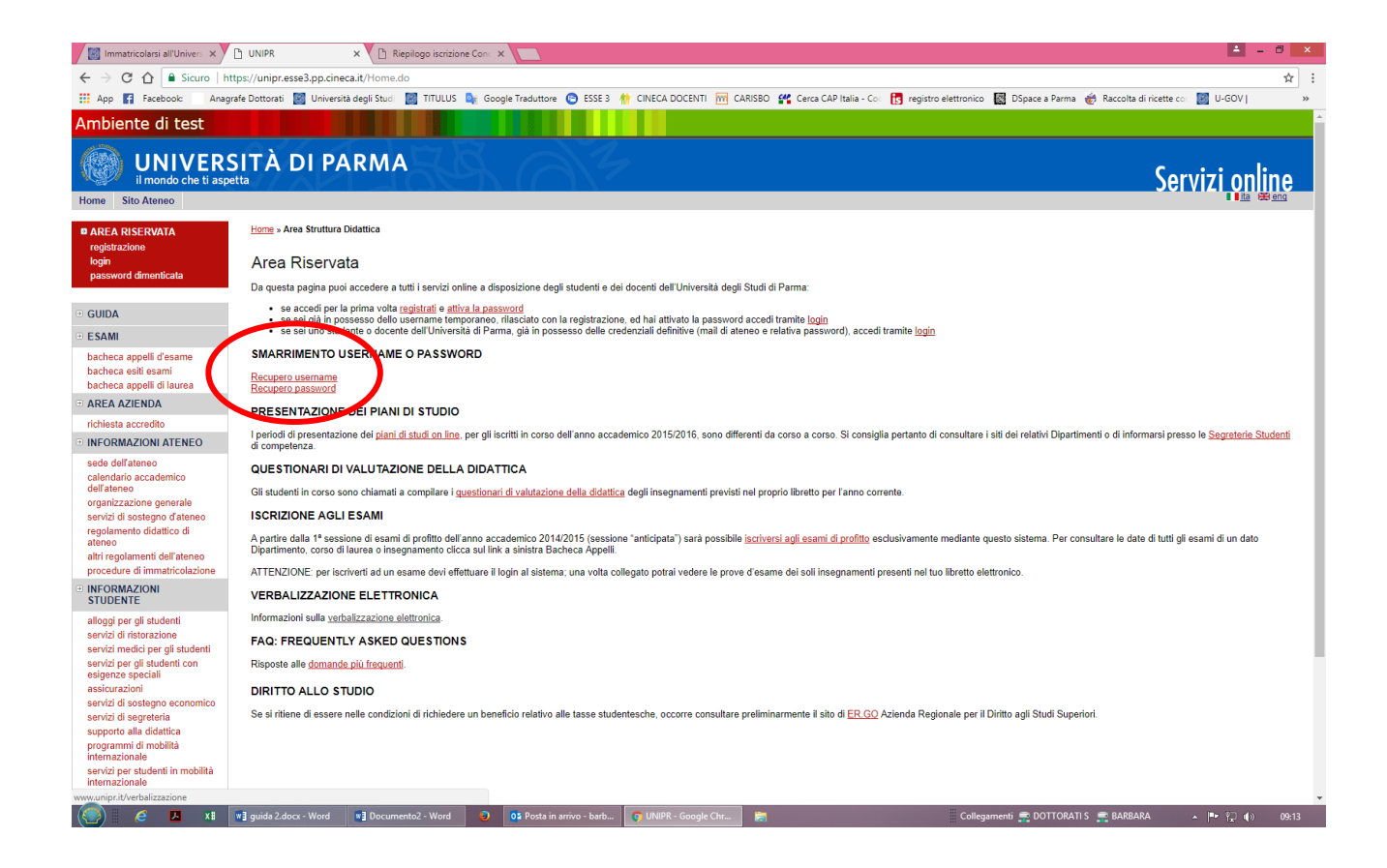

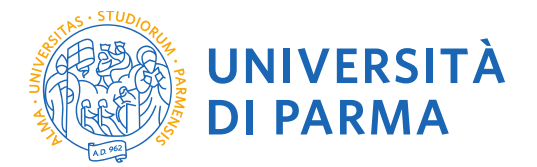

1.1 Se accedi per la prima volta ai servizi web dell'Università di Parma e non sei mai stato studente dell'Ateneo accedi alla sezione <u>Registrati</u> e clicca su "Registrazione nuovo utente"

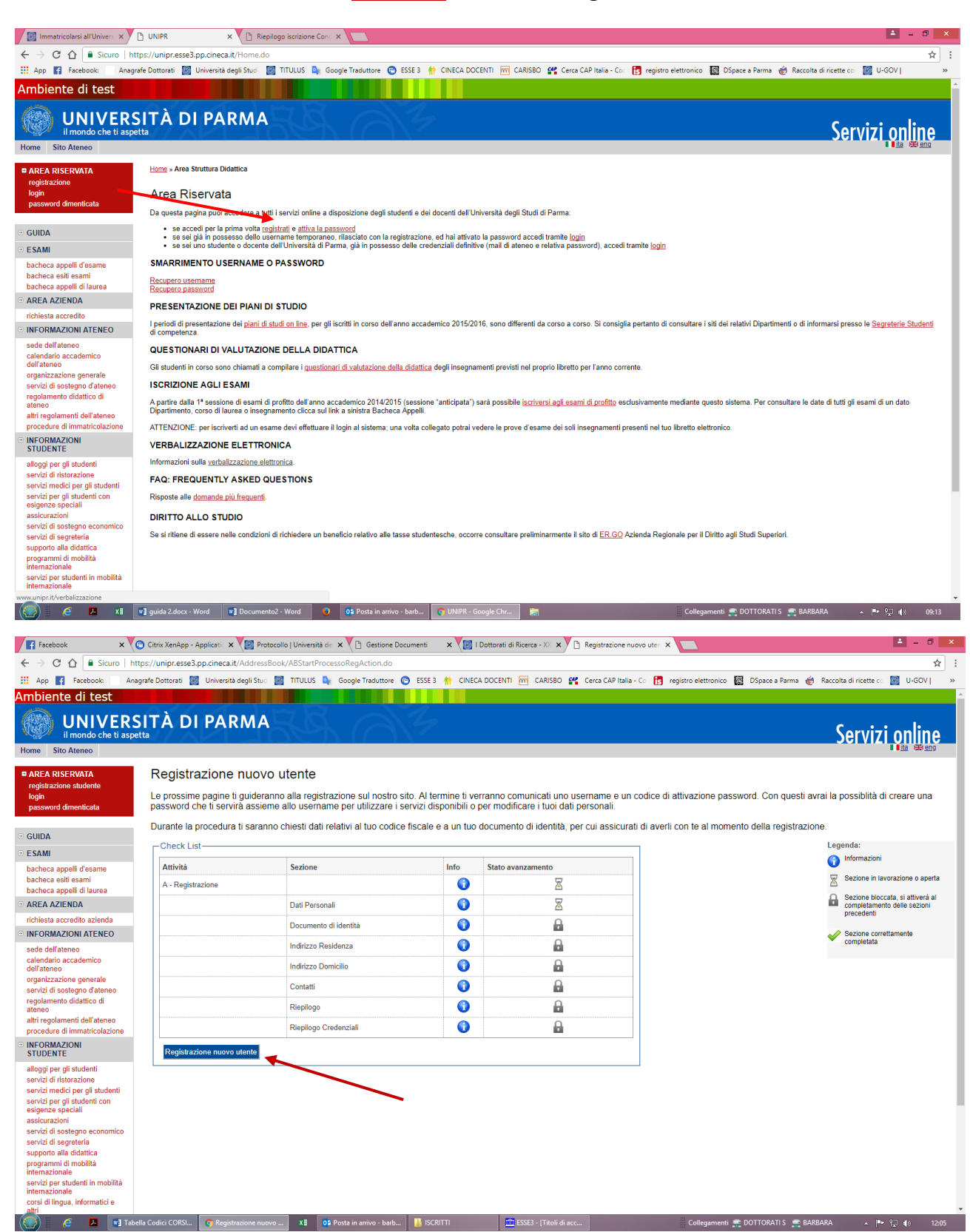

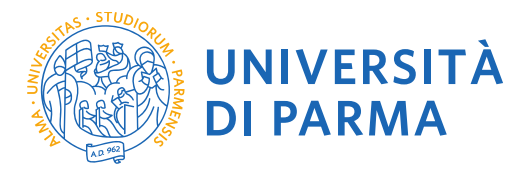

# 1.2 Registra i tuoi Dati personali e seleziona "Avanti"

| Immatricolarsi all'Univers 🗙                                                                                                    | 🕒 Home Utente Registrato 🗙 📓 Immatricolarsi all'Univer: 🗙 🗅 https://unipr.esse3.pp.cir 🗙 🔽                                                                                                    | ± _ 0 ×                                                     |
|----------------------------------------------------------------------------------------------------|----------------------------------------------------------------------------------------------------|-------------------------------------------------------------|
| ← → C ☆ 🔒 Sicuro   I                                                                                                    | https://unipr.esse3.pp.cineca.it/AddressBook/MsgABPreForm.do                                                                                                    | ☆ :                                                         |
| 🔢 App 😭 Facebook: 🗌 Ana                                                                                                    | igrafe Dottorati 📓 Università degli Studi 📓 TITULUS 🍬 Google Traduttore 🌀 ESSE 3 🌸 CINECA DOCENTI 🔟 CARISBO 🥰 Cerca CAP Italia - Coi 🛐 registro elettronico 📓                                                          | DSpace a Parma   👸 Raccolta di ricette co 🛛 🔄 U-GOV   🛛 🛛 👋 |
| Ambiente di test                                                                                                    |                                                                                                    | <u> </u>                                                    |
| UNIVER<br>il mondo che ti asp                                                                                                    |                                                                                                    | Servizi online                                              |
| AREA RISERVATA                                                                                                    | Registrazione: Dati personali                                                                                                    | Legenda                                                     |
| registrazione                                                                                                    | Inserisci o modifica i tuoi dati personali                                                                                                    |                                                             |
| login<br>password dimenticata                                                                                                    | ATTENZIONE: inserisci provincia e comune/città in cui sei nato.                                                                                                    | Dato obbligatorio                                           |
|                                                                                                    | Per gli extracomunitari residenti all'estero, il codice fiscale verrà calcolato automaticamente dal sistema dopo l'inserimento dei dati anagrafici. Se già in                                                          |                                                             |
| GUIDA     GUIDA     GUIDA | possesso di codice fiscale, verificarne i dati.                                                                                                    |                                                             |
| · ESAMI                                                                                                    | In caso di difficoltà, telefona al numero dedicato 0521.902050 oppure scrivi all'indirizzo helpdesk.studenti@unipr.it specificando i tuoi dati personali<br>(nome, cognome, codice fiscale) e il problema riscontrato. |                                                             |
| bacheca appelli d'esame<br>bacheca esiti esami                                                                                                    | Attenzione per i corsi post-laurea dovrai contattare, in caso di difficoltà, le segreterie di competenza, specificando i tuoi dati (nome, cognome, codice<br>fiscale) e quale difficoltà hai incontrato:               |                                                             |
| AREA AZIENDA                                                                                                    | <ul> <li>master_logmazionepermanento@unipr.it</li> <li>odotorati dottorati@unipr.it</li> <li>sculed ispecializzazionepermanento@unipr.it</li> </ul>                                                                    |                                                             |
| richiesta accredito                                                                                                    | r Registrazione: Dati personali                                                                                                    |                                                             |
| INFORMAZIONI ATENEO                                                                                                    | Nome*                                                                                                    |                                                             |
| calendario accademico                                                                                                    | Cognome *                                                                                                    |                                                             |
| dell'ateneo                                                                                                    | Data Nascita* (gg/MM/yyyy)                                                                                                    |                                                             |
| servizi di sostegno d'ateneo                                                                                                    | Sesso* Maschio Femmina                                                                                                    |                                                             |
| regolamento didattico di                                                                                                    | Cittadinanza* ITALIA •                                                                                                    |                                                             |
| ateneo<br>altri regolamenti dell'ateneo                                                                                                    | Nazione: IIALIA V                                                                                                    |                                                             |
| procedure di immatricolazione                                                                                                    | Comune/Città di nasdta* selezionare un comune *                                                                                                    |                                                             |
| <ul> <li>INFORMAZIONI<br/>STUDENTE</li> </ul>                                                                                                    | Codice Fiscale*                                                                                                    |                                                             |
| alloggi per gli studenti<br>servizi di ristorazione                                                                                                    | Indietro Avanti                                                                                                    |                                                             |
| servizi medici per gli studenti                                                                                                    |                                                                                                    |                                                             |
| servizi per gli studenti con<br>esigenze speciali                                                                                                    |                                                                                                    |                                                             |
| assicurazioni                                                                                                    |                                                                                                    |                                                             |
| servizi di sostegno economico                                                                                                    |                                                                                                    |                                                             |
| servizi di segreteria<br>supporto alla didattica                                                                                                    |                                                                                                    |                                                             |
| programmi di mobilità                                                                                                    |                                                                                                    |                                                             |
| internazionale<br>servizi per studenti in mobilità<br>internazionale                                                                                                    |                                                                                                    |                                                             |
| corsi di lingua, informatici e                                                                                                    |                                                                                                    | -                                                           |
| 🥘 🧉 💌                                                                                                    | 📲 guida 2.docx 📲 Documento2 📲 Documento3 📲 GUIDA.docx 🥥 05 Posta in arrivo 📀 https://unipr.es 🚯 LOGO 🧮 Collegament                                                                                                    | i 👷 DOTTORATI S 👷 BARBARA 🛛 🔺 🏴 😭 🐠 13:21                   |

**1.3** Completa le informazioni personali inserendo i riferimenti di un documento di identità in corso di validità e seleziona **"Avanti"** 

| Immatricolarsi all'Univers 🗙                                                | 🗅 https://unipr.esse3.pp.cir 🗙 🕅 Protocollo                                                                                            | Università de 🗙 🗙 Titoli                        | ×                                    |                                    |                                                               | ≛ - 0 ×                   |
|-----------------------------------------------------------------------------|----------------------------------------------------------------------------------------------------|-------------------------------------------------|--------------------------------------|------------------------------------|---------------------------------------------------------------|---------------------------|
| ← → C ☆ 🔒 Sicuro   h                                                        | https://unipr.esse3.pp.cineca.it/AddressBook/                                                                                          | <sup>p</sup> ermSoggForm.do                     |                                      |                                    |                                                               | ☆ :                       |
| 🔛 App 😭 Facebook: 🗌 Ana                                                     | grafe Dottorati 🛛 📓 Università degli Studi 🛛 🕅 TII                                                                                     | 'ULUS 隆 Google Traduttore 😰 ESSE :              | 🕴 🏫 CINECA DOCENTI. 🥅 CA             | RISBO 🛛 📽 Cerca CAP Italia - Co: 🚦 | 🛃 registro elettronico   🎆 DSpace a Parma    Raccolta di rice | tte co: 📓 U-GOV   🛛 »     |
| Ambiente di test                                                            |                                                                                                    |                                                 |                                      |                                    |                                                               | -                         |
| UNIVER                                                                      |                                                                                                    | KA AN                                           | /                                    |                                    | (                                                             | Servizi online            |
| Home Sito Ateneo                                                            |                                                                                                    |                                                 |                                      |                                    |                                                               | 📕 <u>ita</u> 😤 <u>eng</u> |
| AREA RISERVATA                                                              | Registrazione: Documento o                                                                                                    | li identità                                     |                                      |                                    |                                                               | Legenda                   |
| registrazione                                                               | Inserisci o modifica i dati relativi al tuo doci                                                                                       | imento di identità.                             |                                      |                                    | *                                                             |                           |
| login<br>password dimenticata                                               | ATTENZIONE: al momento dell'immatricola                                                                                                | zione, dovrai effettuare l'upload del docu      | mento indicato in questa fase.       |                                    |                                                               | Dato oddiigatorio         |
|                                                                             | In caso di difficoltà, telefona al numero ded                                                                                          | icato 0521.902050 oppure scrivi all'indiriz     | zo <u>helpdesk.studenti@unipr.it</u> | specificando i tuoi dati personali |                                                               |                           |
| ⊎ GUIDA                                                                     | (nome, cognome, codice fiscale) e il proble                                                                                            | ma riscontrato.                                 |                                      |                                    |                                                               |                           |
| ESAMI                                                                       | Attenzione: per i corsi post-laurea dovrai co<br>fiscale) e quale difficoltà hai incontrato:                                           | ontattare, in caso di difficoltà, le segreterie | e di competenza, specificando i tu   | uoi dati (nome, cognome, codice    |                                                               |                           |
| bacheca appelli d'esame<br>bacheca esiti esami<br>bacheca appelli di laurea | <ul> <li>master master.formazioneperman</li> <li>dottorati dottorati@unipr.it</li> <li>scuole di specializzazione specializ</li> </ul> | ente@unipr.it<br>zazioni@unipr.it               |                                      |                                    |                                                               |                           |
| AREA AZIENDA                                                                | Documento d' Identità                                                                                                    |                                                 |                                      |                                    | 1                                                             |                           |
| richiesta accredito                                                         | Tipo documento*                                                                                                    | ¥                                               |                                      |                                    |                                                               |                           |
| INFORMAZIONI ATENEO                                                         | Numero"                                                                                                    |                                                 |                                      |                                    |                                                               |                           |
| sede dell'ateneo                                                            | Rilasciato da                                                                                                    |                                                 |                                      |                                    |                                                               |                           |
| dell'ateneo                                                                 | Data Scadenza Validità*                                                                                                    | (gg/mm/aaaa)                                    |                                      |                                    |                                                               |                           |
| organizzazione generale<br>servizi di sostenno d'ateneo                     |                                                                                                    |                                                 |                                      |                                    |                                                               |                           |
| regolamento didattico di                                                    | Indietro Avanti                                                                                                    |                                                 |                                      |                                    |                                                               |                           |
| ateneo<br>altri regolamenti dell'ateneo                                     |                                                                                                    |                                                 |                                      |                                    |                                                               |                           |
| procedure di immatricolazione                                               |                                                                                                    |                                                 |                                      |                                    |                                                               |                           |
| <ul> <li>INFORMAZIONI<br/>STUDENTE</li> </ul>                               |                                                                                                    |                                                 |                                      |                                    |                                                               |                           |
| alloggi per gli studenti                                                    |                                                                                                    |                                                 |                                      |                                    |                                                               |                           |
| servizi di ristorazione                                                     |                                                                                                    |                                                 |                                      |                                    |                                                               |                           |
| servizi per gli studenti con                                                |                                                                                                    |                                                 |                                      |                                    |                                                               |                           |
| esigenze speciali<br>assicurazioni                                          |                                                                                                    |                                                 |                                      |                                    |                                                               |                           |
| servizi di sostegno economico                                               |                                                                                                    |                                                 |                                      |                                    |                                                               |                           |
| servizi di segreteria<br>supporto alla didattica                            |                                                                                                    |                                                 |                                      |                                    |                                                               |                           |
| programmi di mobilità                                                       |                                                                                                    |                                                 |                                      |                                    |                                                               |                           |
| servizi per studenti in mobilità                                            |                                                                                                    |                                                 |                                      |                                    |                                                               |                           |
| internazionale<br>corsi di lingua, informatici e                            |                                                                                                    |                                                 |                                      |                                    |                                                               |                           |
| 🥘 🤌 📕                                                                       | wa guida 2.docx - Word Wa Documento2 - V                                                                                               | Vord 🧕 Ož Posta in arrivo - barb                | 👩 https://unipr.esse3.p              | <b>1</b>                           | Collegamenti 🚍 DOTTORATI S 🚊 BARBARA                          | • 🏴 🔁 🌒 10:31             |

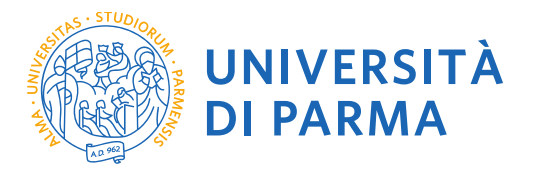

# 1.4 Inserisci i tuoi dati di residenza e seleziona "Avanti"

| Immatricolarsi all'Univers 🗙                                                | 🗅 https://unipr.esse3.pp.cin 🗙 🚺 Protoc                                                                                                    | collo   Università de 🗙 🗙 Titoli                                       | ×                                      |                                    |                        |                                          | <b>-</b>         | ð×           |
|-----------------------------------------------------------------------------|----------------------------------------------------------------------------------------------------|------------------------------------------------------------------------|----------------------------------------|------------------------------------|------------------------|------------------------------------------|------------------|--------------|
| ← → C ☆ 🔒 Sicuro   h                                                        | https://unipr.esse3.pp.cineca.it/AddressBo                                                                                                    | ok/IndirizziResForm.do                                                 |                                        |                                    |                        |                                          |                  | ☆ :          |
| 🔛 App 😭 Facebook: 🗌 Ana                                                     | grafe Dottorati 🛛 Università degli Studi 📓                                                                                                    | TITULUS 峰 Google Traduttore 👩 ESSE 3                                   | 🏫 CINECA DOCENTI 📷 CARIS               | BO 🔐 Cerca CAP Italia - Coc        | 👩 registro elettronico | 🔯 DSpace a Parma   襸 Raccolta di ricette | cor 📓 U-GOV      | *            |
| Ambiente di test                                                            |                                                                                                    |                                                                        |                                        |                                    |                        |                                          |                  | ^            |
| UNIVER                                                                      |                                                                                                    | FA AM                                                                  |                                        |                                    |                        | S                                        | ervizi onli      | ne           |
| Home Sito Ateneo                                                            |                                                                                                    |                                                                        |                                        |                                    |                        |                                          | <u>81</u>        | ) <u>eng</u> |
| AREA RISERVATA                                                              | Registrazione: Indirizzo di                                                                                                    | residenza                                                              |                                        |                                    |                        | ×                                        | Legenda          |              |
| registrazione                                                               | Inserisci o modifica il tuo indirizzo di re                                                                                                    | sidenza.                                                               |                                        |                                    |                        | *-                                       |                  |              |
| login<br>password dimenticata                                               | Il campo Data inizio validità corrispon<br>giorno dell'anno corrente (per esempio                                                              | de alla data a partire dalla quale hai la resider<br>01/01/2016).      | za in questo indirizzo. Se non con     | osci questa data inserisci il prim | 0                      |                                          | sto obbligatorio |              |
| • GUIDA                                                                     | In caso di difficoltà, telefona al numero<br>(nome, cognome, codice fiscale) e il pr                                                           | dedicato 0521.902050 oppure scrivi all'indiriz:<br>oblema riscontrato. | o <u>helpdesk.studenti@unipr.it</u> sp | ecificando i tuoi dati personali   |                        |                                          |                  | - 1          |
| ESAMI                                                                       | Attenzione: per i corsi post-laurea dovr                                                                                                    | ai contattare, in caso di difficoltà, le segreterie                    | di competenza, specificando i tuoi     | dati (nome, cognome, codice        |                        |                                          |                  |              |
| bacheca appelli d'esame<br>bacheca esiti esami<br>bacheca appelli di laurea | tiscale) e quale difficolta hai incontrato:<br>master master.formazioneperr<br>dottorati dottorati@unipr.it<br>scuole di specializzazione spec | nanente@unipr.it<br>ializzazioni@unipr.it                              |                                        |                                    |                        |                                          |                  |              |
| richiesta accredito                                                         | Nazione*                                                                                                    |                                                                        | T                                      |                                    | 7                      |                                          |                  |              |
| INFORMAZIONI ATENEO                                                         | Provincia*                                                                                                    | Selezionare una provincia *                                            |                                        |                                    |                        |                                          |                  |              |
| sede dell'ateneo                                                            | Comune/Città*                                                                                                    | Selezionare un comune *                                                |                                        |                                    |                        |                                          |                  |              |
| calendario accademico                                                       | CAP <sup>-</sup>                                                                                                    | se residente in Italia                                                 |                                        |                                    |                        |                                          |                  |              |
| organizzazione generale                                                     | Indirizzo*                                                                                                    |                                                                        |                                        |                                    |                        |                                          |                  |              |
| servizi di sostegno d'ateneo                                                |                                                                                                    | (via,piazza,strada)                                                    |                                        |                                    |                        |                                          |                  |              |
| ateneo                                                                      | N° Civico*                                                                                                    |                                                                        |                                        |                                    |                        |                                          |                  |              |
| altri regolamenti dell'ateneo                                               | Telefono*                                                                                                    | (gg/mm/aaaa)                                                           |                                        |                                    |                        |                                          |                  |              |
| ■ INFORMAZIONI<br>STUDENTE                                                  | Domicilio coincide con residenza*                                                                                                    | 💿 Si 💿 No                                                              |                                        |                                    |                        |                                          |                  | - 1          |
| alloggi per gli studenti                                                    | Indietro Avanti                                                                                                    |                                                                        |                                        |                                    |                        |                                          |                  |              |
| servizi di ristorazione<br>servizi medici per gli studenti                  |                                                                                                    |                                                                        |                                        |                                    |                        |                                          |                  |              |
| servizi per gli studenti con                                                |                                                                                                    |                                                                        |                                        |                                    |                        |                                          |                  |              |
| assicurazioni                                                               |                                                                                                    |                                                                        |                                        |                                    |                        |                                          |                  |              |
| servizi di sostegno economico                                               |                                                                                                    |                                                                        |                                        |                                    |                        |                                          |                  |              |
| servizi di segreteria<br>supporto alla didattica                            |                                                                                                    |                                                                        |                                        |                                    |                        |                                          |                  |              |
| programmi di mobilità                                                       |                                                                                                    |                                                                        |                                        |                                    |                        |                                          |                  |              |
| servizi per studenti in mobilità                                            |                                                                                                    |                                                                        |                                        |                                    |                        |                                          |                  |              |
| internazionale<br>corei di lingua, informatici e                            |                                                                                                    |                                                                        |                                        |                                    |                        |                                          |                  |              |
|                                                                             | w guida 2.docx - Word w Documento                                                                                                    | 2 - Word 🧕 📴 Posta in arrivo - barb.                                   | . o https://unipr.esse3.p              | ä                                  | Collegar               | nenti 🚍 DOTTORATI S 🚍 BARBARA            | · P 🖓 🕪          | 10:32        |
|                                                                             |                                                                                                    |                                                                        |                                        |                                    |                        |                                          |                  |              |

# 1.5 Completa inserendo i tuoi recapiti personali e seleziona "Avanti"

| Immatricolarsi all'Univers 🗙                                                | 🖰 Home Utente Registrato 🗴 🕼 Immatricolarsi all'Univer: 🗴 🗅 https://unipr.esse3.pp.c/r. 🗙 🔼                                                                                                    | ≛ - ♂ ×                                                   |
|-----------------------------------------------------------------------------|----------------------------------------------------------------------------------------------------|-----------------------------------------------------------|
| ← → C ☆ 🔒 Sicuro   h                                                        | ttps://unipr.esse3.pp.cineca.it/AddressBook/IndirizziDomForm.do                                                                                                    | ☆ :                                                       |
| 👯 App 😭 Facebook: 🛛 Anag                                                    | grafe Dottorati 📓 Università degli Studi 📓 TITULUS 💺 Google Traduttore 💿 ESSE 3 👫 CINECA DOCENTI 🕅 CARISBO 😤 Cerca CAP Italia - Co.: 🖪 registro elettronico 📓 DSpa                                                     | sce a Parma   👸 Raccolta di ricette co: 📓 U-GOV   🛛 🛛 🛛 🛛 |
| Ambiente di test                                                            |                                                                                                    |                                                           |
| UNIVERS<br>il mondo che ti asp                                              |                                                                                                    | Servizi online                                            |
| Home Sito Ateneo                                                            |                                                                                                    | ta 😂 eng                                                  |
| AREA RISERVATA                                                              | Registrazione: Contatti                                                                                                    | Legenda                                                   |
| registrazione                                                               | Inserisci o modifica i tuoi recapiti per ricevere informazioni o per essere contattato dall'Università.                                                                                                    | * Dato obbligatorio                                       |
| password dimenticata                                                        | ATTENZIONE: inserisci correttamente il tuo indirizzo e-mail, in quanto a tale indirizzo saranno inviate le credenziali di accesso alla procedura di<br>immatricolazione.                                               |                                                           |
| • GUIDA                                                                     | In caso di difficoltà, telefona al numero dedicato 0521.902050 oppure scrivi all'indirizzo helpdesk.studenti@unipr.it specificando i tuoi dati personali<br>(nome, cognome, codice fiscale) e il problema riscontrato. |                                                           |
| · ESAMI                                                                     | Attenzione: per i corsi post-laurea dovrai contattare, in caso di difficoltà, le segreterie di competenza, specificando i tuoi dati (nome, cognome, codice                                                             |                                                           |
| bacheca appelli d'esame<br>bacheca esiti esami<br>bacheca appelli di laurea | fiscale) e quiel efficiel à la incentrato:<br>• master <u>master formazione permanente@unipr.lt</u><br>• otherut distorati@unipr.lt                                                                                    |                                                           |
| = AREA AZIENDA                                                              |                                                                                                    |                                                           |
| richiesta accredito                                                         | Recapit                                                                                                    |                                                           |
| INFORMAZIONI ATENEO                                                         | Recapito postale" Residenza Domicilio                                                                                                    |                                                           |
| sede dell'ateneo                                                            | Pref Internazionale                                                                                                    |                                                           |
| calendario accademico                                                       | Pref. Internazionale se non trovi il prefisso intenazionale nella tendina sopra scrivilo qui a fianco                                                                                                    |                                                           |
| organizzazione generale                                                     | Numero cellulare Max 16 caratteri                                                                                                    |                                                           |
| servizi di sostegno d'ateneo                                                | B Si    Si    No                                                                                                    |                                                           |
| regolamento didattico di<br>ateneo                                          | dell'articolo 13 del D. Lgs. 196/2003 e                                                                                                    |                                                           |
| altri regolamenti dell'ateneo<br>procedure di immatricolazione              | presto il mic consenso al trattamento dei<br>miei dati personali da parte dell'Ateneo.<br>Informativa sult trattamento dei dati                                                                                        |                                                           |
|                                                                             | personali                                                                                                    |                                                           |
| STUDENTE<br>slleggi per gli studenti                                        |                                                                                                    |                                                           |
| alloggi per gli studenti<br>servizi di ristorazione                         | Indiana danat                                                                                                    |                                                           |
| servizi medici per gli studenti                                             | indeuo Pvanu                                                                                                    |                                                           |
| servizi per gli studenti con<br>esigenze speciali                           |                                                                                                    |                                                           |
| assicurazioni                                                               |                                                                                                    |                                                           |
| servizi di sostegno economico                                               |                                                                                                    |                                                           |
| servizi di segreteria<br>supporto alla didattica                            |                                                                                                    |                                                           |
| programmi di mobilità                                                       |                                                                                                    |                                                           |
| internazionale<br>servizi per studenti in mobilità                          |                                                                                                    |                                                           |
| internazionale                                                              |                                                                                                    |                                                           |
| corsi di lingua, informatici e                                              |                                                                                                    | -                                                         |
| (S) 2 🔺 🕷                                                                   | 📲 guida Zdox 📲 Documento2 📲 Documento3 📽 GUIDA dox 🕑 O£ Posta in arrivo 🕐 https://unipres 👫 LOGO Collegamenti 🕿                                                                                                    | DOTTORATI S 🛒 BARBARA 🛛 🔺 🏴 😭 🌒 13:32                     |

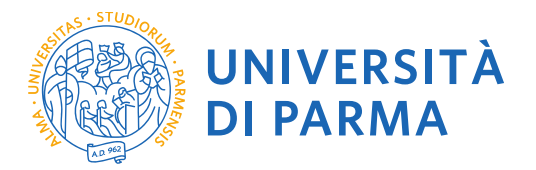

# 1.6 Controlla i dati nella sezione riepilogo e se corretti conferma e seleziona "Conferma"

|                                                                                                    | https://unipr.esse3.pp.cineca.it/AddressBook/SceltaPasswordFo                                                                                                    | orm.do                                                                                                    |                                                                                                    |
|----------------------------------------------------------------------------------------------------|----------------------------------------------------------------------------------------------------|----------------------------------------------------------------------------------------------------|----------------------------------------------------------------------------------------------------|
| 🛛 😭 Facebook: 👘 Ana                                                                                                    | agrafe Dottorati 📓 Università degli Studi 📓 TITULUS 隆 Google                                                                                                    | e Traduttore 😨 ESSE 3 🁫 CINECA DOCENTI 🏧 CARISBO 🎇 Cerca CAP Italia - Coc 🚦 registro elettronico 📓                                                                                                    | DSpace a Parma   👸 Raccolta di ricette co: 📓 U-GOV                                                                                                    |
| iente di test                                                                                                    |                                                                                                    |                                                                                                    |                                                                                                    |
|                                                                                                    |                                                                                                    |                                                                                                    |                                                                                                    |
| il mondo che ti as<br>Sito Ateneo                                                                                                    | petta                                                                                                    | $(\bigcirc)$                                                                                                    | Servizi onli                                                                                                    |
|                                                                                                    | Registrazione: Riepilogo                                                                                                    |                                                                                                    |                                                                                                    |
| razione                                                                                                    | Controlla le informazioni inserite. Se alcune di esse sono errat                                                                                                    | te, puoi cliccare sul link per la modifica presente sotto ogni sezione. Se tutte le informazioni                                                                                                    |                                                                                                    |
| vord dimenticata                                                                                                    | sono corrette, clicca su Conferma in fondo alla pagina.                                                                                                    |                                                                                                    | Dato obbligatorio                                                                                                    |
|                                                                                                    | In caso di difficoltà, telefona al numero dedicato 0521.902050<br>(nome, cognome, codice fiscale) e il problema riscontrato.                                                                                                    | oppure scrivi all'indirizzo helpdesk.studenti@unipr.it specificando i tuoi dati personali                                                                                                    |                                                                                                    |
| ι.                                                                                                    | Attenzione: per i corsi post-laurea dovrai contattare, in caso di                                                                                                    | i difficoltà, le segreterie di competenza, specificando i tuoi dati (nome, cognome, codice                                                                                                    |                                                                                                    |
| L. C. C. C. C. C. C. C. C. C. C. C. C. C.                                                                                                    | fiscale) e quale difficoltà hai incontrato:                                                                                                    |                                                                                                    |                                                                                                    |
| a appelli d'esame                                                                                                    | <ul> <li>master master.formazionepermanente@unipr.it</li> <li>dottorati@unipr.it</li> </ul>                                                                                                    |                                                                                                    |                                                                                                    |
| a esiti esami<br>a appelli di laurea                                                                                                    | <ul> <li>scuole di specializzazione <u>specializzazioni@unipr.it</u></li> </ul>                                                                                                    |                                                                                                    |                                                                                                    |
| AZIENDA                                                                                                    | _ Dati Personali                                                                                                    |                                                                                                    |                                                                                                    |
| a accredito                                                                                                    | Nome                                                                                                    | MARCO                                                                                                    |                                                                                                    |
| MAZIONI ATENEO                                                                                                    | Cognome                                                                                                    | ROSSI                                                                                                    |                                                                                                    |
| il'ateneo<br>rio accademico                                                                                                    | Data di nascita                                                                                                    | 21/08/1972                                                                                                    |                                                                                                    |
| 100                                                                                                    | Cittadinanza                                                                                                    | ITALIA                                                                                                    |                                                                                                    |
| i sostegno d'ateneo                                                                                                    | Nazione di nascita<br>Provincia di nascita                                                                                                    | ITALIA<br>Parma (PR)                                                                                                    |                                                                                                    |
| ento didattico di                                                                                                    | Comune/Città di nascita                                                                                                    | Colorno                                                                                                    |                                                                                                    |
| plamenti dell'ateneo                                                                                                    | Codice Fiscale                                                                                                    | RSSMRC72M21C904B                                                                                                    |                                                                                                    |
| re di immatricolazione                                                                                                    | Modifica Dati Personali. Utilizza il link per modificare i                                                                                                    | i Dau reisonan                                                                                                    |                                                                                                    |
| NTE                                                                                                    | Dati documento di identita                                                                                                    |                                                                                                    |                                                                                                    |
| per gli studenti                                                                                                    | Tipo Documento                                                                                                    | Carta Identità                                                                                                    |                                                                                                    |
| nedici per gli studenti                                                                                                    | Numero                                                                                                    | aaaa                                                                                                    |                                                                                                    |
| er gli studenti con<br>e speciali                                                                                                    | Data Rilascio                                                                                                    | 14/08/2006                                                                                                    |                                                                                                    |
| azioni                                                                                                    | Data Scadenza<br>Modifica Dati documento di identità Utilizza il link per m                                                                                                    | 14/08/2021                                                                                                    |                                                                                                    |
| li sostegno economico<br>li secreteria                                                                                                    | Pecidenza                                                                                                    |                                                                                                    |                                                                                                    |
| o alla didattica                                                                                                    |                                                                                                    |                                                                                                    |                                                                                                    |
| nmi di mobilita<br>tionale                                                                                                    | Nazione                                                                                                    | ITALIA<br>Parma (PR)                                                                                                    |                                                                                                    |
| per studenti in mobilità<br>zionale                                                                                                    | Comune/Città                                                                                                    | Parma                                                                                                    |                                                                                                    |
| lingua, informatici e                                                                                                    | САР                                                                                                    | 43121                                                                                                    |                                                                                                    |
| matricolarsi all'Univers ×                                                                                                    | guida 2.docx      guida 2.docx     guida 2.docx     Decumento2     Home Utente Registrato x     mimatricolarsi all'Univer x     https://unipr.esse3.pp.cineca.it/AddressBook/ScaltaPasswordFo                                                                                                    | GUDA.docx     OS Posta in arrivo     Mtps://unipr.es     Mtps://unipr.ese3.pp.cir ×                                                                                                    | nti 💼 dottorati s 💼 Barbara 🔹 🕪 🕎 (s)                                                                                                    |
| natricolarsi all'Univers ×<br>C A Sicuro  <br>Facebook: Anz                                                                                                    | 1 guida 2.docx -       1 Documento2 -       1 Documento3 -         Pome Utente Registrato       X       Immatricolarsi all'Univer:         Home Utente Registrato       X       Immatricolarsi all'Univer:         https://unipr.esse3.pp.cineca.it/AddressBook/SceltaPasswordFo       agafe Dottorsti       Outpressed Scelta PasswordFo         agafe Dottorsti       Immatricolarsi       Google       TITULUS       Google                                                                                                    | GUIDA.docx     OS Posta in arrivo     https://unipr.es     Noco     Collegamer     https://unipr.essa3.pp.cir ×     mo.do     Traduttore     SSE 3      CINECA DOCENTI      CARISBO      Cerca CAP Italia - Co.     Traduttore     Collegamer     Traduttore     Collegamer                                                                                                    | nti 🗮 DOTTORATI S 💻 BARBARA 🔹 🕨 💬 🦣 🌗                                                                                                    |
| natricolarsi all'Univer: ×<br>C                                                                                                    | Image: Solution of the second second seco              | COLORAdocx      OS Posta in arrivo      https://unipr.es     Noco     Collegamer     https://unipr.ess.3.pp.cir ×     Collegamer     Tradutore     Collegamer     Collegamer     Coll                    | nti 📻 DOTTORATI S 📺 BARBARA 🔹 🏴 🖓 (2)<br>🔺 -<br>DSpace a Parma 🎻 Raccolta di ricette co 💽 U-GOV                                                                                                    |
| matricolarsi all'Univer: ×                                                                                                    |                                                                                                    | Collegamer     Collegamer     C     | ns 💌 DOTTORATIS 🔍 BABBARA 🔹 🏴 🖓 🌒                                                                                                    |
| natricolarsi all'Univer: X<br>C                                                                                                    | Classing and the second second    | GUIDAdocx     OI Posta in arrivo     Matps://unipr.esc.     Nocolegamer     Traductore     Traductore     CINECA DOCENTI      CARISBO      Creca CAP Italia - Core     Traductore     CINECA DOCENTI     CARISBO      Creca CAP Italia - Core     Traductore     Traductore     Tra                | ns 💌 DOTTORATIS 🔍 BABBARA 🔹 🏴 🖓 🌒                                                                                                    |
| natricolarsi all'Univer: x<br>C                                                                                                    | I guids 2.docs     I Documento?     I Documento?       I Home Utente Registrato     ×     X     Immatricolarsi all'Univer: ×       https://unipresse3.pp.cince.all/AddressBook/SceltaPasswordFo-<br>agrate Dottorati     Immatricolarsi all'Univer: ×     X       Data di nascita     Cittadinanza     Kazione di nascita       Provincia di nascita     Comune/Città di nascita       Comune/Città di nascita     Comune/Città di nascita                                                                                                    | Collegamer Collegamer | ns 🗮 DOTTORATI S 🗮 BABBARA 🔹 🏴 🖓 ()<br>DSpace a Parma 💣 Raccolta di ricette co 🔛 U-GOV                                                                                                    |
| Antricolarsi all'Univer: X<br>C   C   Sicuro<br>Facebook: Antri<br>Facebook: Antri<br>Facebook: Ant                                                                                                    | Jouids 2.docs -      Joccument02 -      Pone Utente Registrato X      Dimmatricolarsi all'Univer X     Thtps://uniprease3.pp.cinces.tl/AddressBook/SceltaPasswordFo     Sagrafe Dottorati B Università degli Studi B TTULUS      Google     Data di nascita     Cittadinanza     Nazione di nascita     Comune/Città di nascita     Comune/Città di nascita     Codice Fiscale     Madica Datl'Personal. Utilizza il link per modificare i                                                                                                    | GUIDAdocx     OS Posta in arrivo     Phtps://unipr.esc.     Phtps://unipr.esc.     Phtps://unipr.e                | ns 💌 DOTTORATI S 🔍 BARBARA 🔹 🏴 🖓 🤤 🤤                                                                                                    |
| natricolarsi all'Univer x<br>C                                                                                                    | Jouids 2.docs -      Joccument02 -      Pone Utente Registrato X      Mane Utente Registrato X      Mane Utente Registrato X       Mane Utente Registrato X       Mane Utente Registr  | GUIDAdocx      OS Posta in arrivo     Phtps://unipt.e     IN LOGO     Collegamer     thtps://unipt.ess3.pp.cir     X     Collegamer     Tradutore     Ess8.1     CINECA DOCENTI     CARISBO     CARISBO     Corca CAP Italia - Co     Tradutore     Traduta     Tradut     Tradut     Parma (PR)     Colorno     RSSMRC72M21C904B     Dati Personali                                                                                                    | ns 💌 DOTTORATI S 🔍 BARBARA 🔹 🏴 🖓 🤤 ()<br>DSpace a Parma 💣 Raccolta di ricette co 💽 U-GOV                                                                                                    |
| Astricolarsi all'Univer X<br>C                                                                                                    | Guide 2.docs -      Gocumento2 -      Poncumento2 -      Poncumen  | Carta Identită                                                                                                    | ns 🗮 DOTTORATI S 🗮 BARBARA 🔹 🏴  🖓 ()<br>DSpace a Parma 🔮 Raccolta di ricette co 🔛 U-GOV                                                                                                    |
| Astricolarsi all'Univer X<br>C                                                                                                    | Image: Solution of the second second sec               | Collegamer     Collegamer     C     | ns 🗮 DOTTORATI S 🗮 BARBARA 🔹 🏴                                                                                                    |
| Astricolarsi all'Univer X<br>C                                                                                                    | Guides 2doos -      Concentration -      Concentration -      Conce  | Collegamer     Collegamer     C     | ni 🗮 DOTTORATIS 🗮 BABBARA 🔹 🏴 🖓 🌒                                                                                                    |
| atricolarsi all'Univer X<br>C                                                                                                    | I guide 2 doos -     I Documento? -     I Documento? -       I Hone Utente Registrato     ×     Immatricolarsi all'Univer: ×       https://unipr.esse3.pp.cince.all/AddressBook/SceltaPasswordFo-<br>agrafe Dottorati     Immatricolarsi all'Univer: ×       Data di nascita     Immatricolarsi all'Università degli Stuti     Immatricolarsi all'Università<br>Immatricolaria       Data di nascita     Contune/Città di nascita       Contune/Città di nascita     Contune/Città di nascita       Contune/Città di nascita     Contune/Città di la scita       Contune/Città di Personali     Utilizza il link per modificare i       Dati documento     Ilianciato da       Rilacciato da     Numero       Data Rilascio     Data Rilascio       Data Rilascio     Data Rilascio                                                                                                    | Collegement     Collegement     Collegeme     | ni 🗮 DOTTORATIS 🗮 BABBARA 🔹 🏴 🖓 🌓                                                                                                    |
| atricolarsi all'Unive: X<br>C   C   Sciuro I<br>G   Sciuro I<br>G   Sciuro I<br>Sciuro I<br>Sciu                                                                                                    | Jouide 2.doos-     Jocumento2 -     Jocumento3 -     Jocumento3 -     Jocumento     Jocumento     Jocumento     Jolati documento di Identità     Jipo Documento     Rilasciato da     Numero     Data Rilascio     Data Rilascio     Data Guidaconento di Identità     Modifica Dati documento di Identità     Mudifica Dati documento di Identità     Mudifica Dati documento di Identità                                                                                                    | Catta Identità     Carta Identità     Carta Identità     Carta Identità                                                                                                    | ni 🗮 DOTTORATI S 🗮 BABBARA • 🏴 🖓 🌓                                                                                                    |
| atricolarsi all'Univer X<br>C   C   Scarool<br>G   Scarool<br>Anno<br>Scarool<br>Anno<br>Scarool<br>Anno<br>Anno | Guide 2 doos -      Convento? -      Convento?      Convento?      Convento?      Convento  | Carta Identità     Carta Identità     Carta Identità     Carta Identità     Carta Identità     Carta Identità     Carta Identità                                                                                                    | ni 🗮 DOTTORATI S 🗮 BARBARA 🔹 🏴                                                                                                    |
| atricolarsi all'Univer X<br>C   C   C   Sicuro I<br>C   Sicuro I<br>C   Sicuro I<br>C   Sicuro I<br>C   Sicuro I<br>C   Sicuro I<br>C   Sicuro I<br>C   Sicuro I<br>C   Sicuro I<br>Sicuro I<br>Sicuro                                                                                                    | Jouids 2.docs    Poccumento? -    Poccumento? -    Pome Utente Registrats                                                                                                    | Catta Identità     Conrue     Casta Identità     Canta Identità     Canta Identità     Canta Identità     Canta Identità     Canta Identità     Canta Identità     Canta Identità     Canta Identità     Canta Identità                                                                                                    | ni 💼 DOTTORATI S 💼 BARBARA 🔹 🏴                                                                                                    |
| atricolarsi all'Univer X<br>C û îscuro i<br>G facebook Anu<br>rio accademico<br>eo<br>oco<br>razione generale<br>isostegno d'aleneo<br>ento didattico di<br>Jamenti dell'aleneo<br>ento didattico di<br>Jamenti dell'aleneo<br>ento didattico di<br>Jamenti dell'aleneo<br>re gli studenti<br>i ristorazione<br>nedici per gli studenti<br>i ristorazione<br>sepeciali<br>sostegno seconomico<br>i sogretari<br>o alla didattica<br>mi di mobilità<br>lonale<br>or studenti imobilità                                                                                                    | Jouids 2.docs -      Joccumento? -      Joccumento? -      Pome Utente Registrats X      Mane Utente Registrats X      Mane Registrats X      Mane Registrats X      Mane Registrats X      Mane Registrats X      Mane Registrats X      Mane Registrats X      Mane Registrats X      Mane Registrats X      Mane Registrats X      Mane   | Carta Identità Comune Carta Identità Carta Identità Carta Identit | ni 💼 DOTTORATI S 💼 BARBARA 🔹 🃭 🦅 ()<br>DSpace a Parma 🔮 Raccolta di ricette co 💽 U-GOV [                                                                                                    |
| tricolarsi all'Unive:                                                                                                    | Jouids 2 doos -                                                                                                    | Collegamer     Collegamer     C     | ni<br>DOTTORATIS E BARBARA · P (7) (0)<br>DSpace a Parma 🕐 Raccolta di ricette co 🔛 U-GOV ()                                                                                                    |
| atricolarsi all'Unive: X<br>C û îscoro<br>G facebook Ann<br>risocatemico<br>eo<br>cazione genarale<br>isostegno d'ateneo<br>ento diaditico d'<br>slamenti dell'ateneo<br>re di immatricolazione<br>Aazione<br>MTE<br>er gli studenti<br>risotrazione<br>endeci per gli studenti<br>en gli studenti<br>isostegno economico<br>isogeneria<br>zioni<br>isostegno economico<br>isogeneria<br>oralidattica<br>innali<br>innali inmobilità<br>ionale<br>ingua. Informatice                                                                                                    | Jouids 2.doos -      Jocumento? -      Jocumento?      Jocumento?      Jocumento?      Jocumento?      Jocumento?      Jocumento?      Jocumento?      Jolat Rilascio da     Numero     Joat Rilascio da     Numero     Joat Rilascio da     Numero     Joat Rilascio da     Numero     Madifica Dati documento di identita Utilizza il link per m     Residenza     Madifica Dati documento di identita     Vuilizza il link per m     Residenza     Nazione     Provincia     Comune/Città     Cap     Frazione                                                                                                    | Collegement     Collegement     Collegeme     | ni<br>DOTTORATIS E BABBARA · P (7) (0)<br>DSpace a Parma 🕜 Raccolta di ricette co 🔛 U-GOV ()                                                                                                    |
| atricolarsi all'Unive: X<br>C                                                                                                    | Jouide 2.doos-     Jocumento2 -     Jocumento3 -     Jocumento3 -     Jocumento     Jocumento     Jolat Rilascio     Data Rilascio     Data Rilascio     Data Rilascio     Data Rilascio     Data Rilascio     Data Rilascio     Data Rilascio     Codice -     Modifica Dati documento di identià     Utilizza il link per m     Residenza     Modifica Dati documento di identià     Comune/Cità     CaP     Frazione     Indirizzo     MY Chiene                                                                                                    | Collegement     Collegement     Collegeme     | ni<br>DOTTORATIS E BABBARA · P· 🖓 ()<br>DSpace a Parma 🕐 Raccolta di ricette co 🔛 U-GOV  <br>U-GOV                                                                                                    |
| atricolarsi all'Univer X<br>C û î Sicuro I<br>G î Sicuro I<br>G î Sicuro Anno<br>Sicuro I<br>G î Sicuro Anno<br>Anno<br>Sicuro I<br>Sicuro I                                                                                                    | Iguids 2.docs    Pocumento? -    Pocumento? -    Pome Utente Registrats       Mineratic Coarsi al Utures:                                                                                                    | Carta Identità     Carta Identità                                                                                                    | ni 💼 DOTTORATIS 💼 BARBARA 🔹 🏴                                                                                                    |
| atricolarsi all'Univer X<br>C û î Sicuro I<br>G î Sicuro I<br>G                                                                                                    | Jouids 2.docs    Pocumento? -    Pocumento? -    Pome Utente Registrats       Mineratic Coars al Utures:                                                                                                    | Carta Identità     Carta Identità                                                                                                    | ni 💼 DOTTORATI S 💼 BARBARA 🔹 🃭                                                                                                    |
| atricolarsi all'Univer X<br>C û î Sicuro I<br>G î Sicuro I<br>G                                                                                                    | Image: Construction of the sector of the sector of the                             | Carta Identità     Columno     Carta Identità     Conune     Carta Identità     Conune          | ni 💼 DOTTORATI S 💼 BARBARA 🔹 📭                                                                                                    |
| Astricolarsi al Univer X<br>C                                                                                                    | Image: Source and Source and Sourc                             | Carta Identità     Colorno     RSSMRC72M21C904B     Colorno     RSSMRC72M21C904B     Carta Identità     Conrune     aaaa     1408/2006     1408/2021     1041/14     ITALIA     ITALIA     | ni 🐑 DOTTORATIS 💌 BARBARA 🔹 📭 🏹 🕦                                                                                                    |
| atricolarsi all'Univer X<br>C û îscuro<br>I acabool: Anu<br>rio academico<br>eo<br>eo<br>catolone generale<br>li costegno d'ateneo<br>tento didattico di<br>categno d'ateneo<br>tento didattico di<br>categno d'ateneo<br>tento didattico di<br>categno d'ateneo<br>tento didattico di<br>categno dell'ateneo<br>tento di ateneo<br>tento di ateneo<br>tento                                                                                                    | Joude 2 doos     Jocumento?     Concentration     Concentration     Concentration     Concentration     Concentration                                                                                                    | Collegement     Collegement     Collegeme     | ni<br>DOTTORATIS E BARBARA · P (7) (0)<br>DSpace a Parma 🕐 Raccolta di ricette co 🔛 U-GOV)                                                                                                    |
| statricolarsi all'Unive x<br>C û î Scebook Anu<br>i Scebook Anu<br>i Scebook Anu<br>i Scebook Anu<br>i Scebook Anu<br>i Scebook Anu<br>i Scebook Anu<br>anu<br>i Scebook Anu<br>Anu<br>i Scebook Anu<br>Anu<br>Scebook Anu<br>Anu<br>Scebook Anu<br>Anu<br>Scebook Anu<br>Anu<br>Scebook Anu<br>Anu<br>Scebook Anu<br>Anu<br>Scebook Anu<br>Anu<br>Scebook Anu<br>Anu<br>Scebook Anu<br>Anu<br>Scebook Anu<br>Anu<br>Anu<br>Scebook Anu<br>Anu<br>Anu<br>Anu<br>Anu<br>Anu<br>Anu<br>Anu                                                                                                    | Jouids 2.doos-     Jocumento2 -     Jocumento3     Jocumento3     Jocumento3     Viewe Utente Registrato X V      Immatricolarsi al Università     Address Book/Scetta PasswordFo     agrate Dottorati III Università degli Stuti IIII TULUS      Google     Data di nascita     Cittadinanza     Nacione di nascita     Condue Fiscale     Modifica Dati Personati     Utilizza il link per modificare i      Data filiascio     Data filiascio     Data filiascio     Data filiascio     Data filiascio     Data filiascio     Modifica Dati documento di identità     Tipo Documento     Provincia     Comune/Città di nascita     Comune/Città di nascita     Condue Fiscale     Modifica Dati documento di identità     Utilizza il link per modificare     Nacione     Provincia     Comune/Città     CaP     Frazione     Indirizzo     Modifica Dati documento di identità     Vilizza il link per modificare     Madifica Dati documento di identità     Tipo Documento     Residenza     Modifica Dati documento di identità     Vilizza il link per modificare     Recipiti     Recapiti     Recapiti     Recapito Postale     Email     Celluare                                                                                                    | Collegement     Collegement     Collegeme     | ni 💼 DOTTORATIS 💼 BARBARA 🔹 📭                                                                                                    |
| Astricolarsi al Univer X<br>C û îscebook Ann<br>i Sacebook Ann<br>i Sacebook Ann<br>i Sacebook Ann<br>i Sacebook Ann<br>i Sacebook Anne<br>ea<br>ea<br>ea<br>ea<br>sea<br>sea<br>sea<br>sea<br>s                                                                                                    | Jouide 2.doos-     Jocumento2 -     Jocumento3 -     Jocumento3 -     Jocumento     Jocumento     Jolati documento di identità     Tipo Documento     Jotat filiascio     Dati Gocumento di identità     Tipo Documento     Jotat filiascio     Dati Gocumento di identità     Utilizza il link per modificare i     Dati filiascio     Dati Gocumento di identità     Utilizza il link per modificare     Modifica Dati documento di identità     Utilizza il link per modificare     Modifica Dati documento di identità     Utilizza il link per modificare     Modifica Dati documento di identità     Utilizza il link per modificare     Modifica Dati documento di identità     Utilizza il link per modificare     Modifica Dati documento di identità     Utilizza il link per modificare     Modifica Dati documento di identità     Utilizza il link per modificare     Modifica Dati documento di identità     Utilizza il link per modificare     Modifica Dati documento di identità     Utilizza il link per modificare     Modifica Dati documento di identità     Utilizza il link per modificare     Modifica Dati documento di identità     Utilizza il link per modificare     Recapiti     Recapito -     Jochiaeo ad el Resolanza     Utilizza il link per modificare     Dichiaeo qi aver letto l'Informativa ai sensi dell'articolo 1                                                                                                    | Collegame     Collegame       | DOTTORATIS BARBARA P (2010)       DSpace a Parma     Raccolta di ricette co     U-GOV)                                                                                                    |
| Astricolarsi all'Univer (x)<br>C                                                                                                    | I guide 2 doos -                                                                                                    | Carta Identità     Carta Identità     TALIA     TIALIA     TIALIA       | ni 💼 DOTTORATIS 💼 BARBARA 🔹 📭                                                                                                    |
| Anticolarsi al Unive: X<br>C û îscuro î<br>Seceboci. Anu<br>riro accademico<br>neo<br>222.0re generale<br>di sostegno d'ateneo<br>nento didattico di<br>di sostegno d'ateneo<br>nento didattico di<br>di sostegno d'ateneo<br>maticolazione<br>maticolazione<br>maticolazione<br>maticolazione<br>teri di mantaricolazione<br>matico per gli studenti<br>di ristorazione<br>matico per gli studenti<br>di sostegno aconomico<br>di segretoria<br>di sostegno aconomico<br>di segretoria<br>di sostegno aconomico                                                                                                    | Jouids 2 doos-      Journetto2-      Journetto2-      | Carta Identità     Carta Identità     Carta Id     | IDTORATIS BARBARA I Incerta di Incerte co U-GOVI                                                                                                    |
| astricolarsi al Univer X<br>C û îscebolc Ann<br>i acebolc Anno<br>ria acedamico<br>aeo<br>aeo<br>aeo<br>aeo<br>aeo<br>aeo<br>aeo<br>ae                                                                                                    | Jouids 2 doos -      Occumento? -      Occumento?      Occumento?      Occumento?      Occumento?      Occumento?      Occumento?      Occumento?      Occumento     Diat documento di identità      Tipo Documento     Diat Scadenza     Modifica Dati Occumento di identità      Utilizza il link per modificare i     Nacione     Provincia     Comune?      Occumento?      Nacione     Provincia     Comune?      Ottico     Tiefono     Omenicilia coincide con residenza     Modifica Dati deselseza Utilizza il link per modificare     Recapiti     Recapiti Occumento al identita     Occumento?      Modifica Dati deselseza Utilizza il link per modificare     Recapiti     Recapiti Occumento     Indirazo     Modifica Dati deselseza Utilizza il link per modificare     Recapiti     Recapiti Occumento     Indirazo     Modifica Cati Informativa ai sensi dell'Articolo 1     Modifica Cati Informativa ai sensi dell'Articolo 1     Modifica Cati Informativa ai sensi dell'Articolo 1     Modifica Cati Informativa ai sensi dell'Articolo 1     Modifica Cati Informativa ai sensi dell'Articolo 1     Modifica Cati Informativa ai sensi dell'Articolo 1     Modifica Cati Informativa ai sensi dell'Articolo 1     Modifica Cati Informativa ai sensi dell'Articolo 1     Modifica Cati Informativa ai sensi dell'Articolo 1     Modifica Cati Informativa ai sensi dell'Articolo 1     Modifica Cati Informativa ai sensi dell'Articolo 1     Modifica Cati Informativa ai sensi dell'Articolo 1     Modifica Cati Informativa ai sensi dell'Articolo 1     Modifica Ca   | Collegener     Collegener     C     | ni 🐑 DOTTORATIS<br>BARBARA<br>DSpace a Parma 🔮 Raccolta di ricette co<br>DSpace a Parma 🌒 Raccolta di ricette co<br>U-GOV J                                                                                                    |
| attricolarsi all'Univer X<br>C û îscuro î<br>îscebook Anu<br>rio accademico<br>neo<br>cazono generale<br>i astegno d'aneno<br>tento didattico di<br>olarmenti dell'aleneo<br>red immatricolazione<br>MAZIONI<br>MTE<br>or gli studenti<br>di ristorazione<br>medici per gli studenti<br>di ristorazione<br>medici per gli studenti<br>di ristorazione<br>medici per gli studenti<br>di sostegno aconomico<br>s speciali<br>si sostegno acconomico<br>il sostegno acconomico<br>il sostegno acconomico<br>di sostegno acconomico<br>di sostegno acconomic                                                                                                    | Jouids 2.doos -      Pocumento? -      Occumento? -      Occumento? -      Pocumento? -      Pocumento?      Pocumento?      Pocumento?    | Collegener     Collegener     C     | ni 🐑 DOTTORATIS 🐑 BARBARA 🔹 📭 🖓 🕕                                                                                                    |
| Astricolarsi al Unive:<br>Astricolarsi al Unive:<br>C  C  C  C  C  C  C  C  C  C  C  C  C                                                                                                    | Jouids 2.doos -      Pocumento? -      Occumento? -      Occumento?      Occumento?      Occumento di Identità      Utilizza II link per modificare I     Occumento di Identità      Utilizza II link per modificare I     Occumento di Identità      Utilizza II link per modificare I     Nacifica Occi documento di Identità      Utilizza II link per modificare I     Nacifica Occi documento di Identità      Utilizza II link per modificare I     Nacifica Occi documento di Identità      Utilizza II link per modificare I     Nacifica Occi documento di Identità      Utilizza II link per modificare     Nacifica Occi documento di Identità      Utilizza II link per modificare     Nacifica Occi documento di Identità      Utilizza II link per modificare     Nacifica Occi documento di Identità      Utilizza II link per modificare     Nacifica Occi documento di Identità      Utilizza II link per modificare     Nacifica Occi documento di Identità      Utilizza II link per modificare     Nacifica Occi documento di Identità      Utilizza II link per modificare     Necolica Recepti Utilizza II link per modificare     Nacifica Occi dell'Ateneo.     Modifica Occi dell'Ateneo.     Modifica Recepti Utilizza II link per modificare I Recepti     Indetro     Conterma                                                                                                    | Carta Identità       Carta Identità         Carta Identità       Carta Identità         Carta Identità       Carta Identità         Carta Identità       Carta Identità         TrALLA       ITALIA         Parma (PR)       Colono         Colono Internationa       Colono Internationa         ReSMRC72N21C504B       Colono Internationa         10402021       Internationa         ITALIA       Internationa         ITALIA       Internationa         ITALIA       Internationa         Carta Identità       Internationa         Colono Internationa       Internationa         Resideriza       Internationa         Internationa       Internationa         Internationa       Internationa         Internationa       Internationa         Internationa       Internationa         Internationa       Internationa         Internationa       Internationa         Internationa       Internationa         Internationa       Internationa         Internationa       Internationa         Internationa       Internationa         Internationa       Internationa         Interationa       Internationa                                                                                                    | ni 🐑 DOTTORATIS 🐑 BARBARA 🔹 📭 🏹 🕦                                                                                                    |
| atricolarsi all'Unive (*<br>C û î Sicuro (<br>C û î Sicuro (<br>C û î Sicuro (<br>C û î Sicuro (<br>C û î Sicuro (<br>C û î Sicuro (<br>C û î Sicuro (<br>Anneti del î Sicuro (<br>C û î Sicuro (<br>Anneti del î Sicuro (<br>C û î Sicuro (<br>Sicuro (<br>Sicuro ()<br>C û î Sicuro ()<br>C û î Sicuro ()<br>C û î Sicuro ()<br>C û î Sicuro ()<br>C û î Sicuro ()<br>Sicuro ()<br>Sicuro                                                                                                    | I guide 2 doos - I Documento? - I Documento? - Documento? - Documento? - Docu | Collegance       Collegance       Collegance       Collegance         Introductor       ESS 3       CINECA DOCENTI       CARISBO       Cerca CAP Italia - Co       Preprior registro elettonico       Collegance         Inductor       ESS 3       CINECA DOCENTI       CARISBO       Cerca CAP Italia - Co       Preprior registro elettonico       Collegance         Inductor       ESS 3       CINECA DOCENTI       CARISBO       Cerca CAP Italia - Co       Preprior registro elettonico       Collegance         Inductor       ESS 3       CINECA DOCENTI       CARISBO       Cerca CAP Italia - Co       Preprior registro elettonico       Collegance         Inductor       Colono       RSSMC72M21C9048       Colono       RSSMC72M21C9048       Colono       RSSMC72M21C9049       Colono       RSSMC72M21C9049       Colono                                                                                                    | DOTTORATIS BARBARA I I CONTORATIS DA BARBARA I CONTORATIS DA BARBARA I CONTORA |
| Astricolarsi all'Univer (x)<br>C                                                                                                    | Iguids 2 doos                                                                                                    | Callegame       Callegame         Introductor       ESS 3       CINECA DOCENTI       CARISBO       Cerca CAP Italia - Co       I registro elettronico       I registro elettronico         Inductor       ESS 3       CINECA DOCENTI       CARISBO       Cerca CAP Italia - Co       I registro elettronico       II         Inductor       ESS 3       CINECA DOCENTI       CARISBO       Cerca CAP Italia - Co       I registro elettronico       II         ITALIA       ITALIA       ITALIA       II       II       III       III       III       III       III       III       III       III       IIII       IIII       IIII       IIIIIII       IIIIIIII       IIIIIIIII       IIIIIIIIIIIIIIIIIIIIIIIIIIIIIIIIIIII                                                                                                    | DOTTORATIS BARBARA P () () () () () () () () () () () () ()                                                                                                    |

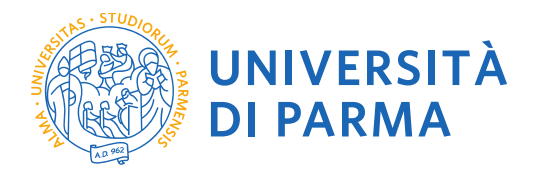

# 1.7 Salva il promemoria e ritorna ai servizi on line.

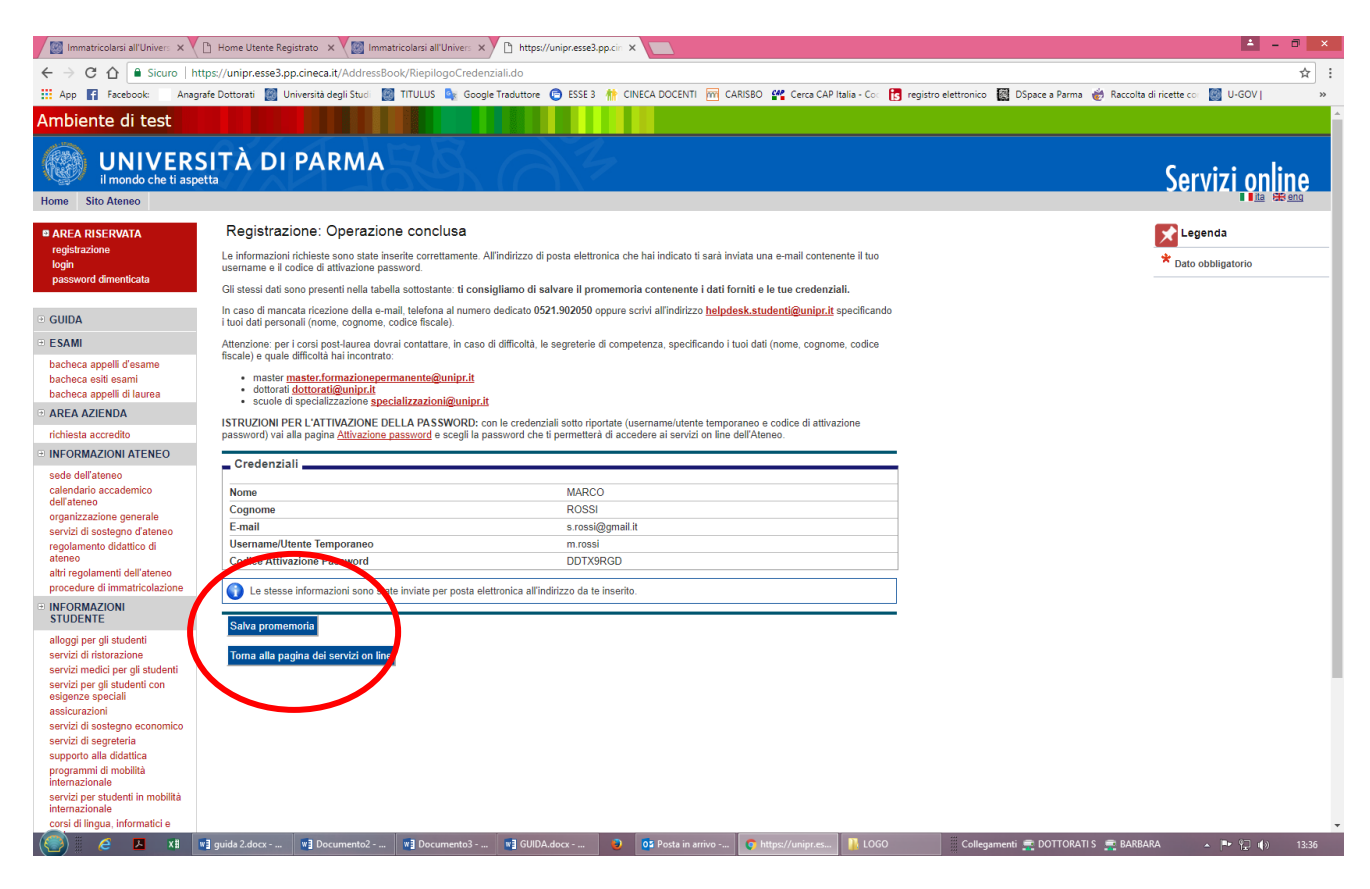

1.8 Hai terminato la registrazione puoi procedere con l'iscrizione al concorso.

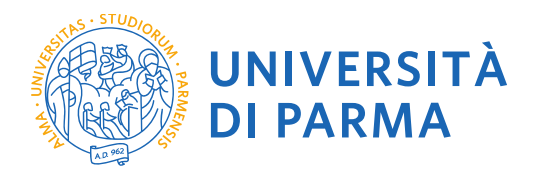

# **2.1** Hai terminato la registrazione puoi procedere con l'iscrizione al concorso.

| Immatricolarsi all'Univers ×                                    |                                                                                                    | ≟ - 6 ×                                                                                                    |
|-----------------------------------------------------------------|----------------------------------------------------------------------------------------------------|----------------------------------------------------------------------------------------------------|
| ← → C 🏠 🔒 Sicuro   ht                                           | https://unipr.esse3.pp.cineca.it/Home.do                                                                                                    | ☆ :                                                                                                    |
| 🔛 App 🛐 Facebook: 🛛 Anag                                        | agrafe Dottorati 📓 Università degli Stud 📓 TITULUS 🛼 Google Traduttore 📀 ESSE 3 🁬 CINECA DOCENTI 🦳 CARISBO 😤 Cerca CAP Italia - Co. 🖪 registro elettronico 📓 DSpace a Parma 🎻 Raccolta di ricette co                                                            | 📓 U-GOV   🛛 »                                                                                                   |
| Ambiente di test                                                |                                                                                                    | î de la caracteria de la caracteria de la caracteria de la caracteria de la caracteria de la caracteria de la c |
| UNIVERS<br>il mondo che ti aspe                                 | SITÀ DI PARMA                                                                                                    | vizi online                                                                                                    |
| Home Sito Ateneo                                                |                                                                                                    |                                                                                                    |
| AREA RISERVATA                                                  | Home » Area Struttura Didattica                                                                                                    |                                                                                                    |
| login                                                           | Area Riservata                                                                                                    |                                                                                                    |
| password dimenticata                                            |                                                                                                    |                                                                                                    |
|                                                                 | Da questa pagna por accedera a una rearvazi omine a utepostarone degli suderni e dei docenni dell'onvensia degli Sudo di Parma.                                                                                                    |                                                                                                    |
| GUIDA                                                           | <ul> <li>se acceat per la prima volta teggatati e attiva la posseviori<br/>se se sigi à in possesso dello username temporaneo, rilasciato con la registrazione, ed hai attivato la password accedi tramite login</li> </ul>                                     |                                                                                                    |
| · ESAMI                                                         | <ul> <li>se sei uno studente o docente dell'Università di Parma, gia in possesso delle credenziali detinitive (mail di ateneo e relative assword), accedi tramite login</li> </ul>                                                                              |                                                                                                    |
| bacheca appelli d'esame                                         | SMARRIMENTO USERNAME O PASSWORD                                                                                                    |                                                                                                    |
| bacheca esiti esami<br>bacheca appelli di laurea                | Recupero usemante<br>Recupero assemut                                                                                                    |                                                                                                    |
| AREA AZIENDA                                                    |                                                                                                    |                                                                                                    |
| richiesta accredito                                             | PRESENTAZIONE DEI PIANI DI STUDIO                                                                                                    |                                                                                                    |
| INFORMAZIONI ATENEO                                             | I periodi di presentazione dei plani di studi on line, per gli iscritti in corso dell'anno accademico 2015/2016, sono differenti da corso a corso. Si consiglia pertanto di consultare i siti dei relativi Dipartimenti o di informarsi press<br>di competenza. | o le <u>Segreterie Studenti</u>                                                                                 |
| sede dell'ateneo                                                | QUESTIONARI DI VALUTAZIONE DELLA DIDATTICA                                                                                                    |                                                                                                    |
| dell'ateneo                                                     | Gli studenti in corso sono chiamati a compilare i guestionari di valutazione della didattica degli insegramenti previsti nel proprio libretto per l'anno corrente.                                                                                              |                                                                                                    |
| organizzazione generale<br>servizi di sostegno d'ateneo         | ISCRIZIONE AGLI ESAMI                                                                                                    |                                                                                                    |
| regolamento didattico di                                        | A partire dalla 1ª sessione di esami di profitto dell'anno accademico 2014/2015 (sessione "ampiripata") sarà nossibile iscriversi andi esami di profitto esclusivamente mediante questo sistema. Per consultare le date di tutti di                             | esami di un dato                                                                                                |
| ateneo<br>altri regolamenti dell'ateneo                         | Dipartimento, corso di laurea o insegnamento clicca sul link a sinistra Bacheca Appelli.                                                                                                    |                                                                                                    |
| procedure di immatricolazione                                   | ATTENZIONE: per iscriventi ad un esame devi effettuare il login al sistema; una volta collegato potrai vedere le prove d'esame dei soli insegnamenti presenti nel tuo libretto elattronico.                                                                     |                                                                                                    |
| <ul> <li>INFORMAZIONI<br/>STUDENTE</li> </ul>                   | VERBALIZZAZIONE ELETTRONICA                                                                                                    |                                                                                                    |
| alloggi per gli studenti                                        | Informazioni sulla <u>verbalizzazione elettronica</u> .                                                                                                    |                                                                                                    |
| servizi di ristorazione                                         | FAQ: FREQUENTLY ASKED QUESTIONS                                                                                                    |                                                                                                    |
| servizi medici per gli studenti<br>servizi per gli studenti con | Risposte alle <u>domande più freguenti</u>                                                                                                    |                                                                                                    |
| esigenze speciali<br>assicurazioni                              | DIRITTO ALLO STUDIO                                                                                                    |                                                                                                    |
| servizi di sostegno economico                                   | Se si ritiene di essere nelle condizioni di richiedere un beneficio relativo alle tasse studentesche occorre consultare preliminarmente il sito di FR GO Azienda Regionale per il Dictito and Studi Superiori                                                   |                                                                                                    |
| supporto alla didattica                                         |                                                                                                    |                                                                                                    |
| programmi di mobilità                                           |                                                                                                    |                                                                                                    |
| servizi per studenti in mobilità                                |                                                                                                    |                                                                                                    |
| internazionale<br>corsi di lingua, informatici e                |                                                                                                    |                                                                                                    |
|                                                                 | 📲 Documentoi - Word 🕥 02 🖉 UNIPR Google Chr 😭                                                                                                    | ▲ (Ț (I)) 08:51                                                                                                 |
|                                                                 |                                                                                                    |                                                                                                    |
|                                                                 |                                                                                                    |                                                                                                    |
|                                                                 |                                                                                                    |                                                                                                    |

INSERISCI LE CREDENZIALI temporanee fornite con la Registrazione appena conclusa ed accedi ai servizi on line.

Se sei un utente già registrato accedi da questa sezione con le credenziali definitive date dall'indirizzo di posta elettronica <u>nome.cognome@studenti.unipr.it</u> e la relativa password.

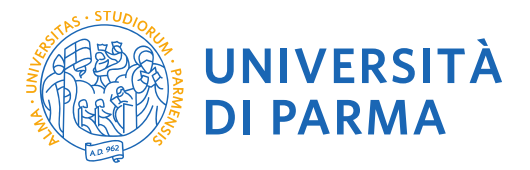

2.2 Accedendo la procedura mostrerà un riepilogo di tutte le operazioni necessarie per completare l'iscrizione al concorso. Selezionare sul menu di sinistra alla voce SEGRETERIA il comando CONCORSI AMMISSIONE/CORSI ACCESSO CRONOLOGICO ed in fondo la voce Concorsi di ammissione – Corsi ad accesso cronologico.

| il mondo che ti aspet                                                                                                    |                                                                                                    |                                                                                                    |                                                                                                    |                                                                                                    |                                                                                                    |                    | Servizi on                                                      |
|----------------------------------------------------------------------------------------------------|----------------------------------------------------------------------------------------------------|----------------------------------------------------------------------------------------------------|----------------------------------------------------------------------------------------------------|----------------------------------------------------------------------------------------------------|----------------------------------------------------------------------------------------------------|--------------------|-----------------------------------------------------------------|
| Sito Ateneo                                                                                                    |                                                                                                    |                                                                                                    |                                                                                                    |                                                                                                    |                                                                                                    |                    |                                                                 |
| trato                                                                                                    | Concorsi di ammissione - Cors                                                                                                    | si ad accesso cronologico                                                                                                    |                                                                                                    |                                                                                                    |                                                                                                    | /                  | /                                                               |
| MARCO GATTI                                                                                                    | Attraverso le pagine seguenti sara possibile el                                                                                                    | flettuare:                                                                                                    |                                                                                                    |                                                                                                    |                                                                                                    |                    |                                                                 |
|                                                                                                    | <ul> <li>Inscrizione al concorsi di ammissione al corsi e<br/>la prenotazione del posto ai corsi ad accesso i</li> </ul>                                                                                                    | in ordine cronologico di iscrizione.                                                                                                    |                                                                                                    |                                                                                                    |                                                                                                    |                    |                                                                 |
| N                                                                                                    | Per la prenotazione del posto ai cersi ad acces<br>postazioni contemporaneamente.                                                                                                    | sso cronologico la procedura prevede solo i pa                                                                                                    | ssi A e G de                                                                                                    | ella Check List e                                                                                                    | , per concluderla con                                                                                                    | successo, si racc  | omanda di non effettuarla da j                                  |
| RISERVATA                                                                                                    | Check List                                                                                                    |                                                                                                    |                                                                                                    |                                                                                                    |                                                                                                    |                    | Legenda:                                                        |
| password                                                                                                    | Attività                                                                                                    | Sezione                                                                                                    | Info St                                                                                                    | tato avanzamento                                                                                                    |                                                                                                    |                    |                                                                 |
|                                                                                                    | A- Scelta del test di ammissione                                                                                                    |                                                                                                    | 0                                                                                                    | $\boxtimes$                                                                                                    |                                                                                                    | /                  | Sezione in lavorazione d                                        |
|                                                                                                    |                                                                                                    | Scelta tipologia corso                                                                                                    | 0                                                                                                    | ×                                                                                                    |                                                                                                    |                    | Sezione bloccata, si attiv<br>completamento delle sez           |
|                                                                                                    |                                                                                                    | Scelta test di ammissione                                                                                                    | 0                                                                                                    | 0                                                                                                    |                                                                                                    |                    | precedenti                                                      |
| cronologico                                                                                                    |                                                                                                    | Conferma                                                                                                    |                                                                                                    | 0                                                                                                    |                                                                                                    |                    | Sezione correttamente<br>completata                             |
| stato                                                                                                    | B. Conference in which we also also also also also also also also                                                                                                    | Contentia                                                                                                    |                                                                                                    | 0                                                                                                    |                                                                                                    |                    |                                                                 |
| olazione<br>nti                                                                                                    | D - Conterma iscrizione ai test di ammissione                                                                                                    |                                                                                                    | v                                                                                                    | •                                                                                                    |                                                                                                    |                    |                                                                 |
| era                                                                                                    |                                                                                                    | Preferenze                                                                                                    | U                                                                                                    |                                                                                                    |                                                                                                    |                    |                                                                 |
| TÁ<br>IAZIONALE                                                                                                    |                                                                                                    | Preferenze percorso di studio                                                                                                    | 0                                                                                                    | A                                                                                                    |                                                                                                    |                    |                                                                 |
| AZIONI ATENEO                                                                                                    |                                                                                                    | Preferenze sedi                                                                                                    | 0                                                                                                    | •                                                                                                    |                                                                                                    |                    |                                                                 |
| l'ateneo                                                                                                    |                                                                                                    | Preferenze lingue                                                                                                    | 0                                                                                                    | <b>P</b>                                                                                                    | V                                                                                                    |                    |                                                                 |
| io accademico<br>eo                                                                                                    |                                                                                                    | Preferenze borse di studio                                                                                                    | 0                                                                                                    | 0                                                                                                    |                                                                                                    |                    |                                                                 |
| azione generale<br>i sostegno d'ateneo                                                                                                    |                                                                                                    | Scelta categoria amministrativa ed ausilio invalid                                                                                                    | tà 🞧                                                                                                    |                                                                                                    |                                                                                                    |                    |                                                                 |
| ento didattico di                                                                                                    |                                                                                                    |                                                                                                    |                                                                                                    |                                                                                                    | -                                                                                                    |                    |                                                                 |
| lamenti dell'ateneo                                                                                                    |                                                                                                    | Conterma                                                                                                    | <b>v</b>                                                                                                    |                                                                                                    | -                                                                                                    |                    |                                                                 |
| re di immatricolazione                                                                                                    | C - Titoli di accesso                                                                                                    |                                                                                                    | 0                                                                                                    |                                                                                                    | -                                                                                                    |                    |                                                                 |
| NTE                                                                                                    |                                                                                                    | Dettaglio Titoli di Accesso                                                                                                    | 0                                                                                                    |                                                                                                    |                                                                                                    |                    |                                                                 |
| er gli studenti<br>i ristorazione                                                                                                    | D - Dichiarazione eventuali titoli di valutazione                                                                                                    |                                                                                                    |                                                                                                    |                                                                                                    |                                                                                                    |                    |                                                                 |
| C 🟠 🔒 Sicuro   http<br>Facebook: Anag                                                                                                    | ps://unipr.esse3.pp.cineca.it/auth/studente/Admission/B<br>prafe Dottorati 📓 Università degli Stuc: 📓 TITULUS 🍡                                                                                                    | X (2) I Dottorati di Ri<br>BachecaAmmissione.do;jsessionid=840F3BB63C669EC<br>Google Traduttore C ESSE 3 th CINECA DOCENTI                                                                                                    | cerca - X X<br>8D709EFCCF8<br>CARISBO                                                                                                    | Concorsi di ami<br>F409C1.esse3-unip<br>Cerca CAP Italia                                                                                                    | or-preprod-01                                                                                                    | ico 🔯 DSpace a Par | ma 🍏 Raccolta di ricette co 📓 U-G                               |
| C      Sicuro   http:<br>Facebook: Anag<br>cronologico<br>alutazione<br>istato                                                                                                    | ps://unipr.esse3.pp.cineca.it/auth/studente/Admission/B<br>yrafe Dottorati 🔯 Università degli Stuc: 📓 TITULUS 🍡                                                                                                    | X V I Dettorati di Ri<br>BachecaAmmissione.dojsessionid=840F38863C669EC<br>Google Traduttore O ESSE 3 M CINECA DOCENTI E<br>Conferma                                                                                                    | cerca - XX X<br>BD709EFCCF8<br>CARISBO                                                                                                    | Concorsi di ami<br>iF409C1.esse3-unip<br>Cerca CAP Italia                                                                                                    | or-preprod-01                                                                                                    | ico 🔯 DSpace a Par | ma 谢 Raccolta di ricette co 📓 U-G<br>Y completata               |
| C      A Sicuro   http://www.actionalogicolautazione stato cfi                                                                                                    | ps://unipr.esse3.pp.cineca.it/auth/studente/Admission/B<br>grafe Dottorati 20 Università degli Stuc: 20 TTULUS<br>B - Conferma iscrizione al test di ammissione                                                                                                    | X Cill Dottorati di Ri<br>BachecaAmmissione.dojsessionid=840F3B863C669EC<br>Google Traduttore Cill ESE 3 A CINECA DOCENTI<br>Conferma                                                                                                    | cerca - X ×<br>BD709EFCCF8<br>CARISBO                                                                                                    | Concorsi di amr<br>iF409C1.esse3-unip<br>Cerca CAP Italia                                                                                                    | or-preprod-01                                                                                                    | ico 📓 DSpace a Par | ma 👹 Raccolta di ricette co 🔡 U-G<br>Completata                 |
| C  Sicuro   http://www.icea.com/actional-actional-actiona | ps://unipr.esse3.pp.cineca.it/auth/studente/Admission/B<br>grafe Dottorati 🔯 Università degli Stuc: 📓 TITULUS 🌬<br>B - Conferma iscrizione al test di ammissione                                                                                                    | X Conferma Conferma Preferenze V Conferma                                                                                                    | cerca - X ×<br>BD709EFCCF8<br>CARISBO<br>CARISBO<br>CARISBO                                                                                                    | Concorsi di amr<br>iF409C1.esse3-unip<br>Cerca CAP Italia                                                                                                    | or-preprod-01<br>- Cc 💽 registro elettror                                                                                                    | ico 🔯 DSpace a Par | ma 👹 Raccolta di ricette co 🔡 U-G                               |
| C   Sicuro   http:<br>Facebook: Anage<br>consologico<br>alutazione<br>stato<br>solazione<br>nti<br>era<br>TĂ<br>AZIONAL E                                                                                                    | ps://unipr.esse3.pp.cineca.it/auth/studente/Admission/B<br>grafe Dottorati 🔯 Università degli Stuc: 📓 TITULUS 🧤<br>B - Conferma iscrizione al test di ammissione                                                                                                    | X \[ ] Dottorati di Ri     AchecaAmmissione.do;sessionid=840F3B863C669EC:     Google Traduttor      Conferma     Preferenze     Preferenze     Preferenze percorso di studio                                                                                                    | cerca - X/ X<br>BD709EFCCF8<br>CARISBO                                                                                                    | Concorsi di amr<br>iF409C1.esse3-unig<br>Cerca CAP Italia<br>Cerca CAP Italia<br>Cerca CAP Italia<br>Cerca CAP Italia                                                                                                    | ar-preprod-01 - Co 🛐 registro elettron                                                                                                    | ico 📓 DSpace a Par | ma 🕢 Raccolta di ricette c: 🔝 U-C                               |
| C      C     C     | ps://unipr.esse3.pp.cineca.it/auth/studente/Admission/B<br>yrafe Dottorati 📓 Università degli Sturi 📓 TITULUS 💺<br>B - Conferma iscrizione al test di ammissione                                                                                                    | X      Conferma     Conferma     Preferenze     Preferenze sedi                                                                                                    | cerca - X/X<br>3D707CFCCF8<br>CARISBO<br>CARISBO<br>CARISBO<br>CARISBO<br>CARISBO<br>CARISBO<br>CARISBO<br>CARISBO                                                                                                    | Concorsi di ami<br>F409C1.esse3-unipi<br>Cerca CAP Italia<br>Cerca CAP Italia<br>Cerca CAP Italia<br>Cerca CAP Italia<br>Cerca CAP Italia<br>Cerca CAP Italia                                                                                                    | ar-preprod-01<br>- Cc <b>t</b> registro elettron                                                                                                    | ico 🚮 DSpace a Par | ma 💣 Raccolta di ricetta c: 🔝 U-G                               |
| C                                                                                                    | ps://unipr.esse3.pp.cineca.it/auth/studente/Admission/B<br>grafe Dottorati 😰 Università degli Stuo 📓 TITULUS 🍖<br>B - Conferma iscrizione al test di ammissione                                                                                                    | X * * 10 Dettorati di Ri     X * * * 10 Dettorati di Ri     SachecaAmmissione.dojsessionid=840F38863C669EC:     Google Traduttore                                                                                                    | cerca - X/X<br>3D709EFCCF8<br>CARISBO<br>CARISBO<br>CARISBO<br>CARISBO<br>CARISBO<br>CARISBO<br>CARISBO<br>CARISBO<br>CARISBO<br>CARISBO<br>CARISBO                                                                                                    | Concorsi di ami<br>IF409C1.esse3-uniji<br>IF409C1.esse3-uniji<br>IF409C1.es                                                                                                    | - Cc 🖪 registro elettron                                                                                                    | ico 🕅 DSpace a Par | na 💣 Raccolta di ricetta c: 📷 U-G<br>Vocente de la completata   |
| C C C Sicuro I http:<br>Facebook Anag<br>cronologico<br>alutazione<br>stato<br>olazione<br>ATA<br>AZIONI ATENEO<br>Tateneo<br>to accademico<br>eo                                                                                                    | ps://unipr.esse3.pp.cineca.it/auth/studente/Admission/8 prate Dottorati 📓 Università degli Stuo 📓 TITULUS 🍖 B - Conferma iscrizione al test di ammissione                                                                                                    | X * * 10 Dettorati di Ri     X * * * 10 Dettorati di Ri     SachecaAmmissione.dojsessionid=840F38863C669EC:     Google Traduttore * ESE3 * CINECA DOCENTI *     Conferma     Preferenza     Preferenza     Preferenza situatio     Preferenza situatio     Preferenza lingue     Preferenza borse di studio                                                                                                    | cerca - X X X<br>BD705 EFCCF8<br>CARISBO<br>CARISBO<br>C<br>C<br>C<br>C<br>C<br>C<br>C<br>C<br>C<br>C<br>C<br>C<br>C                                                                                                    | Concorsi di ami<br>iF409C1.esse3-uniji<br>iF409C1.esse3-uniji<br>iF409C1.esse3                                                                                                    | preprod-01<br>- Co 🖪 registro elettron                                                                                                    | ico 🔯 DSpace a Par | na 谢 Raccolta di ricetta c: 📷 U-G<br>Vocenti e completata       |
| C                                                                                                    | ps://unipr.esse3.pp.cineca.it/auth/studente/Admission/B<br>yrate Dottorati 2 Università degli Stu: 2 TiTULUS<br>B - Conferma iscrizione al test di ammissione                                                                                                    | X      Conferma     Conferma     Preferenze     Preferenze additudio     Preferenze additudio     Preferenze borse di studio     Preferenze borse di studio     Seela cataporta amminimiente ad accente to unit                                                                                                    | cerca - X X X<br>3D 700 FFCCF8<br>CARISBO<br>CARISBO                                                             | Concorsi di ami<br>IF409C1.esse3-unip<br>Cerca CAP Italia                                                                                                    | preprod-01<br>- Co 🖪 registro elettron                                                                                                    | ico 🔯 DSpace a Par | na 谢 Raccolta di ricetta c: 📷 U-G<br>Verenerative<br>completata |
| C                                                                                                    | ps://unipr.esse3.pp.cineca.it/auth/studente/Admission/B<br>yrafe Oottoraat 📓 Universita degli Stu: 📓 TiTULUS 🎼<br>B - Conferma iscrizione al test di ammissione                                                                                                    | X      Conferma     Conferma     Preferenze     Preferenze esido     Preferenze esido     Preferenze esido     Preferenze esido     Preferenze esido     Preferenze soli     Preferenze soli     Preferenze soli     Preferenze soli     Scetta categoria amminisativa ed ausilio invalid                                                                                                    | cerca - X X X<br>3D 700 FFCCF8<br>CARISBO<br>CARISBO                                                             | Concorsi di amu<br>IF409C1.esse3-unip<br>Cerca CAP Italia<br>Cerca CAP Italia<br>Cerca CAP Italia<br>Cerca CAP Italia<br>Cerca CAP Italia<br>Cerca CAP Italia<br>Cerca CAP Italia<br>Cerca CAP Italia                                                                                                    | - Cc T registro elettron                                                                                                    | ico 🔯 DSpace a Par | na 🔮 Raccolta di ricette c: 🔝 U-G                               |
| C                                                                                                    | ps://unipr.esse3.pp.cineca.it/auth/studente/Admission/B yrsfe Dottorati 🔯 Università degli Stu: 📓 TiTULUS 🍢 B - Conferma iscrizione al test di ammissione                                                                                                    | X      Conferma      Y     Yeferenze      Preferenze      Preferenze      Preferenze sadi      Preferenze sadi      Preferenze sadi      Conferma      Scetta categoria amminisativa ed ausilio invalid      Conferma                                                                                                    | cerca - Y X<br>3D705-FFCCF8<br>CARISBO<br>CARISBO<br>CAR                                                         | Concorsi di ami<br>F409C1.esse3-unip<br>Cerca CAP Italia<br>Cerca CAP Italia<br>Cerca CAP It                                                                                                    | - Cc Tregistro elettron                                                                                                    | ico 🔯 DSpace a Par | ma                                                              |
| C                                                                                                    | ps://unipr.esse3.pp.cineca.it/auth/studente/Admission/B yrafe Dottorati  Università degli Stu:  B - Conferma iscrizione al test di ammissione C - Titoli di accesso                                                                                                    | X      Conferma     Preferenze     Preferenze esdi      Preferenze esdi      Preferenze sodi      Preferenze sodi      Conferma                                                                                                    | cerca - Y × x)<br>3D705-FFCCF8<br>CARISBO<br>CARISBO                                                             | Concorsi di ami<br>F409C1.esse3-unip<br>Cerca CAP Italia<br>Cerca CAP Italia<br>Cerca CAP It                                                                                                    | - Co 👔 registro elettron                                                                                                    | ico 🔯 DSpace a Par | na 🕡 Raccolta di ricette c: 🔝 U-G                               |
| A Sicuro Intty     Facebook: Anag     cronologico     lutazione     stato     olazione     ora     azione generale     sostegno diateneo     anto didattico di     lamenti dell'ateneo     re di immatricolazione     lazioni                                                                                                    | ps://unipr.esse3.pp.cineca.it/auth/studente/Admission/B<br>yrafe Dottorati  Università degli Stu:  I TITULUS  I I TULUS I I I I I I I I I I I I I I I I I I I                                                                                                    | X      Conferma     Conferma     Preferenze     Preferenze escil     Preferenze escil     Preferenze escil     Preferenze ingue     Preferenze di studio     Scetta categoria amministretiva ed ausilio invalid     Conferma                                                                                                    | cerca - X/X<br>SD70CFECCF8<br>CARISBO<br>CARISBO<br>C<br>C<br>C<br>C<br>C<br>C<br>C<br>C<br>C<br>C<br>C<br>C<br>C                                                                                                    | Concorsi di ami<br>F409C1.esse3-unip<br>Cerce CAP Italia<br>Cara CAP Italia<br>Cara CAP Italia<br>CAP Italia<br>CAP Italia | cc. Tregistro elettron                                                                                                    | ico 🔯 DSpace a Par | na 🕡 Raccolta di ricette c: 🔟 U-G                               |
| C      A      Construction     Construction     Cons      | ps://unipr.esse3.pp.cineca.it/auth/studente/Admission/B yrafe Dottorati 📓 Universita degli Stur: 📓 TITULUS 📭 B - Conferma iscrizione al test di ammissione C - Titoli di accesso D - Dichiarazione eventuali titoli di valutazione                                                                                                    | X      Conferma     Conferma     Preferenze     Preferenze editudio     Preferenze editudio     Preferenze editudio     Scelta categoria amministrativa ed ausilio invalid     Conferma                                                                                                    | cerca - X X<br>SD70CFECCF8<br>CARISBO<br>CARISBO<br>C<br>C<br>C<br>C<br>C<br>C<br>C<br>C<br>C<br>C<br>C<br>C<br>C                                                                                                    | Concorsi di ami<br>F409C1.esse3-unif<br>Corca CAP Italia<br>Corca CAP Italia<br>Corca CAP It                                                                                                    | cc. Tegistro elettron                                                                                                    | ico 🔯 DSpace a Par | ma 🕡 Raccolta di ricette c: 🔝 U-G<br>Completata                 |
| C      C     C    C      | ps://unipr.esse3.pp.cineca.it/auth/studente/Admission/B<br>grafe Dottorati 📓 Università degli Stu: 📓 TITULUS 📭<br>B - Conferma iscrizione al test di ammissione<br>C - Titoli di accesso<br>D - Dichiarazione eventuali titoli di valutazione                                                                                                    | X      Conferma      Preferenze sedi      Preferenze sedi      Preferenze sedi      Preferenze sedi      Preferenze sedi      Detaglio Tibli d'Accesso      Detaglio Tibli d'Accesso      Detaglio Tibli e documenti per la valutazione                                                                                                    | cerca - X × x<br>3D 707 FECCF8<br>CARISBO<br>CARISBO                                                             | Concorsi di ami<br>F409C1.esse3-unif<br>Concorsi di ami<br>Concorsi di ami<br>Conc                                                                                                    | - Co 💽 registro elettron                                                                                                    | iko 🔯 DSpace a Par | na 🕡 Raccolta di ricette c: 🔝 U-G<br>Completata                 |
| C      C     C    C      | ps://unipr.esse3.pp.cineca.it/auth/studente/Admission/8 prate Dottorati 📓 Universita degli Stu: 📓 TITULUS 📭 B - Conferma iscrizione al test di ammissione           B - Conferma iscrizione al test di ammissione           C - Titoli di accesso           D - Dichiarazione eventuali titoli di valutazione                                                                                                    | X      Conferma     Conferma     Preferenze     Preferenze addisessionid=840F38863C669EC3     Conferma     Preferenze     Preferenze     Preferenze addise     Preferenze addise     Preferenze addise     Preferenze addise     Preferenze borse di studio     Scelta categoria amministrativa ed ausilio invalid     Conferma     Dettaglio Tioli d'Accesso     Dettaglio Noli e documenti per la valutazione     Conferma                                                                                                    | cerca - X × ×<br>3D 707 FFCCF8<br>CARISBO<br>CARISBO                                                             | Concorsi di ami<br>IF409C1.esse3-unipi<br>Cerca CAP Italia<br>Cerca CAP Italia<br>Cerca CAP                                                                                                    | preprod-01<br>- Co To registro elettron                                                                                                    | iko 🔯 DSpace a Par | na 🕡 Raccolta di ricette c: 🔝 U-G                               |
| C  C C C C C C C C C C C C C C C C C C                                                                                                    | ps://unipr.esse3.pp.cineca.it/auth/studente/Admission/B prate Dottorati  Universita degli Stu: B - Conferma iscrizione al test di ammissione B - Conferma iscrizione al test di ammissione C - Titoli di accesso D - Dichiarazione eventuali titoli di valutazione C - Titoli di accesso                                                                                                    | X      Conferma      Preferenze      Preferenze adujesuionid-8406738863C669ECI      Conferma      Preferenze      Preferenze      Preferenze aduje      Preferenze aduje      Preferenze aduje      Preferenze di studio      Scelta categoria amministrativa ed ausilio invalid      Conferma      Dettaglio Titoli el Accesso      Dettaglio holi e documenti per la valutazione      Conferma                                                                                                    | eerca - X X<br>DD 700 - FCCF8<br>CARISBO<br>CARISBO<br>C                                                         | Concorsi di ami<br>IF409C1.esse3-unipi<br>Cerca CAP Italia<br>Cerca CAP Italia<br>Cerca CAP                                                                                                    | preprod-01<br>- Co 💽 registro elettron                                                                                                    | iko 🔯 DSpace a Par | na 🕡 Raccolta di ricette c: 🔝 U-G<br>Completata                 |
| C  C C C C C C C C C C C C C C C C C C                                                                                                    | ps://unipr.esse3.pp.cineca.it/auth/studente/Admission/B<br>yrate Dottorati 📓 Università degli Stu: 📓 TITULUS 📦<br>B - Conferma iscrizione al test di ammissione<br>C - Titoli di accesso<br>D - Dichiarazione eventuali titoli di valutazione<br>E - Richiesta Lettere di referenza                                                                                                    | X      Conferma     Conferma     Preferenze     Preferenze el studio     Preferenze el studio     Preferenze el studio     Conferma     Preferenze lingue     Preferenze di studio     Conferma     Conferma     Dettaglio Titoli ol Accesso     Dettaglio totil e documenti per la valutazione     Conferma                                                                                                    | cerca - X X<br>3D 70 - FCCF8<br>CARISBO<br>CARISBO<br>C<br>C<br>C<br>C<br>C<br>C<br>C<br>C<br>C<br>C<br>C<br>C<br>C                                                                                                    | Concorsi di ami<br>IF409C1.esse3-unipi<br>Cerca CAP Italia<br>Cerca CAP Italia<br>Cerca CAP                                                                                                    | preprod-01<br>- Co 🖪 registro elettron                                                                                                    | ico 🔯 DSpace a Par | na 🕡 Raccolta di ricette (C 🔝 U-G<br>Completata                 |
| C      A sicuro i http:<br>Facebook Arag<br>cronologico<br>Intractione<br>stato<br>olazione<br>that<br>AZIONI ATENEO<br>Tateneo<br>to accademico<br>eo<br>eo<br>azione generale<br>azione generale<br>azione generale<br>academico<br>eo<br>azione generale<br>academico<br>eo<br>azione generale<br>academico<br>eo<br>azione generale<br>acatemico<br>eo<br>acatemico<br>eo<br>acatemico<br>eo<br>acatemico<br>eo<br>acatemico<br>eo<br>acatemico<br>eo<br>acatemico<br>eo<br>acatemico<br>eo<br>acatemico<br>acatemico<br>eo<br>acatemico<br>acatemico                                                                                                    | ps://unipr.esse3.pp.cineca.it/auth/studente/Admission/B yrate Dottorati 📓 Universita degli Stu: 📓 TiTULUS 🗣 B - Conferma iscrizione al test di ammissione C - Titoli di accesso D - Dichiarazione eventuali titoli di valutazione E - Richiesta Lettere di referenza                                                                                                    | X      Conferma      Preferenze      Preferenze el studio      Preferenze add      Preferenze add      Preferenze di studio      Preferenze add      Preferenze lingue      Preferenze di studio      Conferma      Dettaglio ficio el documenti per la valutazione      Conferma      Dettaglio fichiesta referenze      Dettaglio fichiesta referenze      Dettaglio fichiesta referenze                                                                                                    | cerca - X X<br>DP 70 - FCCF8<br>CANSBO<br>CANSBO<br>CA | Concorsi di ami<br>IF409C1.esse3-unipi<br>Cerca CAP Italia<br>Cerca CAP Italia<br>Cerca CAP                                                                                                    | - Co Preprod-01 - Co Preprod-01 - Co Preprod- | ico 🔯 DSpace a Par | na 🕡 Raccolta di ricette co 🔝 U-G                               |
| A      A         | ps://unipr.esse3.pp.cineca.it/auth/studente/Admission/B pysle Dottorati  Università degli Stu:  I TITULUS B - Conferma iscrizione al test di ammissione C - Titoli di accesso D - Dichiarazione eventuali titoli di valutazione E - Richiesta Lettere di referenza F - Azione per la scelta del tumo di svolgimento della j                                                                                                    | X      Conferma      Preferenze      Preferenze add      Preferenze add      Preferenze add      Preferenze add      Preferenze birse di studio      Scetta categoria amministriva ed ausilio invalid      Conferma      Dettaglio fichiesta referenze      pretaglio fichiesta referenze      provy                                                                                                    | cerca - S X X<br>3D 70 FCCF8<br>CANSBO<br>CANSBO<br>CA | Concorsi di ami<br>IF409C1.esse3-unip<br>Cerca CAP Italia<br>Cerca CAP Italia<br>Cerca CAP I                                                                                                    | - CC Tegistro elettron                                                                                                    | ico 🔯 DSpace a Par | na 🕡 Raccolta di ricette c: 🔝 U-G<br>Completata                 |
| A general and a second second se      | ps://unipr.esse3.pp.cineca.it/auth/studente/Admission/B yrafe Dottorati 👔 Universita degli Stur: 📓 TITULUS 📭 B - Conferma iscrizione al test di ammissione B - Conferma iscrizione al test di ammissione C - Titoli di accesso D - Dichiarazione eventuali titoli di valutazione E - Richiesta Lettere di refarenza F - Azione per la scelta del tumo di svolgimento della                                                                                                    | X      Conferma     Conferma     Preferenze     Preferenze sedi     Preferenze sedi     Preferenze sedi     Preferenze sedi     Preferenze sedi     Preferenze lingue     Preferenze sedi     Conferma     Conferma     Dettaglio fichi d'Accesso     Dettaglio fichi e documenti per la valutazione     Conferma     Dettaglio fichi esta referenze     proya     Selezione della prova con turno                                                                                                    | cerca - S X X<br>3D 70 - FCCF8<br>CARISBO<br>CARISBO                                                             | Concorsi di ami<br>F409C1.esse3-unip<br>Cerca CAP Italia<br>Cerca CAP Italia<br>Cerca CAP It                                                                                                    | - Co Tegistro elettron                                                                                                    | ico 🔯 DSpace a Par | na 🕡 Raccolta di ricette c: 🔝 U-G<br>completata                 |
| C      C      C      C      C      C      C      C      C      C      C      Scicuro      Intro<br>Facebook: Arag<br>Cronologico<br>Stato<br>olazlone<br>stato<br>olazlone<br>tra<br>AZIONALE<br>AZIONALE<br>AZIONALE<br>AZIONATENEO<br>If ateneo<br>to accademico<br>eco generale<br>azone generale<br>azotere<br>osetareno<br>dateneo<br>ento didatico di<br>vianenti dell'ateneo<br>ento didatico di<br>vianenti dell'ateneo<br>ento didatico di<br>vianenti dell'ateneo<br>ento didatico di<br>vianenti dell'ateneo<br>ento didatico di<br>vianenti dell'ateneo<br>ento di studenti<br>instorzaione<br>regli studenti<br>i sostegno economico<br>i segreteria<br>ala didatica<br>mi di mobilità<br>onale<br>ingua, informatici e<br>we sportive                                                                                                    | ps://unipr.esse3.pp.cineca.it/auth/studente/Admission/B prafe Dottorati  Universita degli Stur: TITULUS  B - Conferma iscrizione al test di ammissione C - Titoli di accesso D - Dichiarazione eventuali titoli di valutazione E - Richiesta Lettere di referenza F - Azione per la scelta del turno di svolgimento della G - Chiusura processo                                                                                                    | X      Dettoration     X     Dettoration     X     Dettoration     X     Dettoration     Societ     Conferma     Conferma     Preferenze     Preferenze     Preferenze     Preferenze     Preferenze     Societ     Conferma     Dettaglio fichi d'Accesso     Dettaglio fichi esta referenze     Dettaglio fichi esta referenze     prove     Selezione della prova con turno                                                                                                    | cerca - 5 / x )<br>3D 70 - FCCF8<br>CARISBO<br>CARISBO                                                           | Concorsi di ami<br>F409C1.esse3-unip<br>Cerca CAP Italia<br>Cerca CAP Italia<br>Cerca CAP It                                                                                                    | - Co Tegistro elettron                                                                                                    | ico 🔯 DSpace a Par | na 🕡 Raccolta di ricette c: 🔝 U-G<br>Completata                 |
| C      C                                                                                                    | ps://unipr.esse3.pp.cineca.it/auth/studente/Admission/B prafe Dottorati  Università degli Stu:  TITULUS  B - Conferma iscrizione al test di ammissione C - Titoli di accesso D - Dichiarazione eventuali titoli di valutazione E - Richiesta Lettere di referenza F - Azione per la scelta del turno di svolgimento della G - Chiusura processo                                                                                                    | X      Conferma     Conferma     Dettaglio fichiesta referenze     Conferma     Dettaglio fichiesta referenze     Dettaglio fichiesta referenze     Conferma                                                                                                    | cerca - X × ×<br>3D700 - FCCF8<br>CARISBO<br>CARISBO                                                             | Concorsi di ami<br>iF409C1.esse3-unip<br>iF409C1.esse3-unip<br>iCerca CAP Italia<br>iCerca CAP Italia<br>iCerca CAP It                                                                                                    | constant and a second second sec     | ico 🔯 DSpace a Par | na 🕡 Raccolta di ricette c: 🔝 U-G<br>Completata                 |
| C      C     C     | ps://unipr.esse3.pp.cineca.it/auth/studente/Admission/8 prafe Dottorati  Universita degli Stu: TiTULUS  B - Conferma iscrizione al test di ammissione  C - Titoli di accesso D - Dichiarazione eventuali titoli di valutazione E - Richiesta Lettere di referenza F - Azione per la scelta del turno di svolgimento della G - Chlusura processo                                                                                                    | X      Conferma     Conferma     Dettaglio fichiesta referenze     Dettaglio fichiesta referenze     Conferma     Dettaglio fichiesta referenze     Dettaglio fichiesta referenze     Dettaglio fichiesta referenze     Dettaglio fichiesta referenze     Dettaglio fichiesta referenze     Dettaglio fichiesta referenze     Conferma                                                                                                    | cerca - X         X           D>70         FCCF8           CARISBO         C           C         C           C                                                                                                    | Concorsi di ami<br>iF409C1.esse3-unigi<br>iF409C1.esse3-unigi<br>iCerca CAP Italia<br>iCerca CAP Italia<br>iCerca CAP                                                                                                    | registro elettron                                                                                                    | ico 🔯 DSpace a Par | na 🕡 Raccolta di ricette c: 🔝 U-G<br>Completata                 |
| C      C     C     | ps://unipr.esse3.pp.cineca.it/auth/studente/Admission/8 prate Dottorati  Universita degli Stu: TiTULUS  B - Conferma iscrizione al test di ammissione C - Titoli di accesso D - Dichiarazione eventuali itoli di valutazione E - Richiesta Lettere di referenza F - Azione per la scelta del turno di svolgimento della G - Chiusura processo                                                                                                    | X      Conferma     Conferma     Conferma     Preferenze percorso di studio     Preferenze addite di studio     Preferenze addite di studio     Scetta categoria amministrativa ed ausilio invalid     Conferma     Dettaglio ficii el documenti per la valutazione     Conferma     Dettaglio ficii el documenti per la valutazione     Conferma     Dettaglio fichiesta referenze     prova     Selezione della prova con turno     Selezione della prova con turno     Repiblogo                                                                                                    | eerca - X X X X X X X X X X X X X X X X X X                                                                                                    | Concorsi di ami<br>IF409C1.esse3-unip<br>Cerca CAP Italia<br>Cerca CAP Italia<br>Cerca CAP I                                                                                                    | registro elettron                                                                                                    | ico 🔯 DSpace a Par | na                                                              |
| C      C                                                                                                    | ps://unipr.esse3.pp.cineca.it/auth/studente/Admission/B<br>profe Dottorati Diversita degli Stur TTULUS<br>B - Conferma iscrizione al test di ammissione<br>C - Titoli di accesso<br>D - Dichiarazione eventuali titoli di valutazione<br>E - Richiesta Lettere di referenza<br>F - Azione per la scelta dei tumo di svolgimento della<br>G - Chiusura processo<br>Concorsi di ammissione – Corsi ad accesso cronolo                                                                                                    | x     Name       SachecaAmmissione.dojsessionid=840F38863C669EC3       Google Traduttore     ESEE 3       Conferma     Conferma       Preferenze     Preferenze       Preferenze aligue     Preferenze aligue       Preferenze borse di studio     Scelta categoria amministrativa ed ausillo invalid       Conferma     Conferma       Dettaglio ficil el Accesso     Dettaglio ficiliesta referenze       prova     Selezione della prova con turno       Conferma esplicita     Riepliogo                                                                                                    | eerca - X X X X X X X X X X X X X X X X X X                                                                                                    | Concorsi di ami<br>iF409C1.esse3-unip<br>Cerca CAP Italia<br>Cerca CAP Italia<br>Cerca CAP I                                                                                                    |                                                                                                    | ico 🔯 DSpace a Par | na                                                              |
| C                                                                                                    | ps://unipr.esse3.pp.cineca.it/auth/studente/Admission/B pyste Dottorati  Universita degli Stu: Image: Trutus Image: Trutus Image | x     Name       SachecaAmmissione.dojsessionid=840F38863C669EC3       Google Traduttore     ESSE 3       Conferma     Conferma       Preferenze     Preferenze       Preferenze percorso di studio     Preferenze editation       Scela categoria amministativa ed ausilio invalid     Conferma       Dettaglio fioli e documenti per la valutazione     Conferma       Dettaglio fioli e documenti per la valutazione     Conferma       Dettaglio richiesta referenze     prova       Conferma esplicita     Riepilogo                                                                                                    | eerca - X X X X X X X X X X X X X X X X X X                                                                                                    | Concorsi di ami<br>IF409C1.esse3-unipi<br>Cerca CAPItalia<br>Cerca CAPItalia<br>Cerca Cerca C                                                                                                    |                                                                                                    | ico 🔯 DSpace a Par | na                                                              |
| C                                                                                                    | ps://unipr.esse3.pp.cineca.it/auth/studente/Admission/B yrate Dottorati  Università degli Stu: B - Conferma iscrizione al test di ammissione C - Titoli di accesso D - Dichiarazione eventuali titoli di valutazione E - Richiesta Lettere di referenza F - Azione per la scelta del turno di svolgimento della G - Chiusura processo Concorsi di ammissione - Corsi ad accesso cronoli                                                                                                    | x     Name       Google Traduttore     ESSE 3       Conferma     Conferma       Preferenze     Preferenze       Preferenze eadi     Preferenze adiutore       Conferma     Scelar categoria amministrativa ed ausilio invalid       Conferma     Conferma       Dettaglio ficili e documenti per la valutazione       Conferma       Dettaglio ficili e documenti per la valutazione       Conferma       Dettaglio ficili e documenti per la valutazione       Conferma       Dettaglio ficili e documenti per la valutazione       Conferma       Dettaglio ficili e documenti per la valutazione       Conferma       Dettaglio ficili e documenti per la valutazione       Conferma       Dettaglio ficili e documenti per la valutazione       Conferma       Preferenze       Dettaglio ficili e documenti per la valutazione       Conferma       Dettaglio ficiliesta referenze       provi       Selezione della prova con turno       Riepilogo | cerca - 5 / × )<br>3D 70 - FCCF8<br>CANSBO<br>CANSBO   | Concorsi di ami<br>F409C1.esse3-unip<br>Cerca CAPItalia<br>Cerca CAPItalia<br>Cerca Cerca                                                                                                    | <pre></pre>                                                                                                    | ico 🔯 DSpace a Par | na 🕡 Raccolta di ricette c: 🔝 U-G<br>Completata                 |

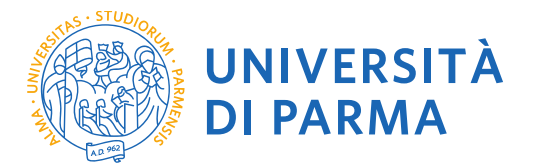

**2.3** Selezionare il tipo di concorso "Corso di Dottorato" (<u>attenzione</u>: potresti poter scegliere tra una pluralità di concorsi aperti in un dato momento disponibili tra master di primo o secondo livello, corsi di laurea, di dottorato o di scuole di specializzazione). Seleziona "Avanti".

|                                                          | ×                                                                                                    | 🔯 I Dottorati di Ricerca - 🛛 🗙 🎦 Scelta della       | tipologia del 🛛 🗙 🕝 Citrix XenApp - Applicatic 🗙 📃    | ≜ _ <b>∂</b> ×                       |
|----------------------------------------------------------|----------------------------------------------------------------------------------------------------|-----------------------------------------------------|-------------------------------------------------------|--------------------------------------|
| ← → C ☆ B Sicuro   h                                     | tps://unipr.esse3.pp.cineca.it/auth/studente/Admission/MsgSceltaPre.do                                                                                                    |                                                     |                                                       | ☆ :                                  |
| App f Facebook: An                                       | grafe Dottorati 🧱 Università degli Stud 🧱 TITULUS 峰 Google Traduttore 😨 ESSE 3 🁫                                                                                                    | CINECA DOCENTI 🚾 CARISBO 🔐 Cerca CAP                | Italia - Co 👩 registro elettronico 🔯 DSpace a Parma 💣 | Raccolta di ricette co 📓 U-GOV   🛛 » |
| Ambiente di test                                         |                                                                                                    |                                                     |                                                       | A                                    |
| UNIVERS<br>il mondo che ti asp                           | SITÀ DI PARMA                                                                                                    |                                                     |                                                       | Servizi online                       |
|                                                          |                                                                                                    |                                                     |                                                       | -                                    |
| Registrato                                               | Scelta della tipologia del corso di studio                                                                                                    |                                                     |                                                       | Legenda                              |
| MARCO GATTI                                              | Seleziona la tipologia del corso che ti interessa.                                                                                                    |                                                     |                                                       | * Dato obbligatorio                  |
| MARCOGATT                                                | Corsi ad accesso cronologico di iscrizione - la tipologia del corso sarà visibile solo dopo l                                                                                                    | orario di apertura delle prenotazioni:              |                                                       |                                      |
| X                                                        | ore 9 - Scienze e tecnologie Alimentant,<br>ore 11 - Biotecnologie;<br>ore 13 - Scienze motorie sport e salute;<br>ore 15 - Biologia;<br>ore 17 - Chimica, Scienze zootecniche e tecnologie delle produzioni animali. |                                                     |                                                       |                                      |
| AREA RISERVATA                                           | Corsi Post-laurea - in caso di difficoltà dovrai contattare le segreterie di competenza, specifica<br>problema hai riscontrato:                                                                                       | ndo i tuoi dati (nome, cognome, codice fiscale) e q | uale                                                  |                                      |
| logout<br>cambia password                                | master <u>master.formazionepermanente@unipr.it</u> dottorati <u>dottorati@unipr.it</u> scuole di specializzazione <u>specializzazioni@unipr.it</u>                                                                    |                                                     |                                                       |                                      |
| HOME                                                     | - Scelta tipologia corso                                                                                                    |                                                     |                                                       |                                      |
| SEGRETERIA                                               | Post Riforma*                                                                                                    |                                                     |                                                       |                                      |
| concorsi ammissione/corsi                                | Corso Singolo 24 CFU<br>Corso di Dattorato (D M 45/2013)                                                                                                    |                                                     |                                                       |                                      |
| test di valutazione                                      | Corso di Laurea                                                                                                    |                                                     |                                                       |                                      |
| esami di stato                                           | Corso di Laurea Magistrale                                                                                                    |                                                     |                                                       |                                      |
| pagamenti                                                |                                                                                                    |                                                     |                                                       |                                      |
| atti carriera                                            | Indietro Avanti                                                                                                    |                                                     |                                                       |                                      |
| MOBILITÀ     INTERNAZIONALE                              |                                                                                                    |                                                     |                                                       |                                      |
| INFORMAZIONI ATENEO                                      |                                                                                                    |                                                     |                                                       |                                      |
| sede dell'ateneo<br>calendario accademico<br>dell'ateneo |                                                                                                    |                                                     |                                                       |                                      |
| organizzazione generale                                  |                                                                                                    |                                                     |                                                       |                                      |
| servizi di sostegno d'ateneo                             |                                                                                                    |                                                     |                                                       |                                      |
| ateneo                                                   |                                                                                                    |                                                     |                                                       |                                      |
| altri regolamenti dell'ateneo                            |                                                                                                    |                                                     |                                                       |                                      |
| <ul> <li>■ INFORMAZIONI<br/>STUDENTE</li> </ul>          |                                                                                                    |                                                     |                                                       |                                      |
| alloggi per gli studenti                                 |                                                                                                    |                                                     |                                                       |                                      |
| servizi di ristorazione                                  |                                                                                                    |                                                     |                                                       |                                      |
| 🥘 🧉 🗷 💌 Doc                                              | imento1 - Word 👩 Scelta della tipologia 🗴 🖬 📭 Posta in arrivo - bar 👔 ISTITUZION                                                                                                    | E IIII ESSE3 - [Titoli di acc IIII ESSE3            | - [AMBIENTE 🛛 Collegamenti 🚍 DOTTORATI S 🚔 BA         | RBARA 🔺 🏴 🏪 🌒 12:34                  |

2.4 Selezionare il corso di Dottorato di interesse e seleziona "Avanti". (I posti riservati sono rivolti a coloro che sono titolari di borsa di studio di istituzione o paese estero o in specifici programmi di mobilità internazionale, a dipendenti di imprese in convenzione per il dottorato industriale e ai titolari di assegni di ricerca per quei corsi in cui essi sono previsti). IN TUTTI GLI ALTRI CASI IL CANDIDATO DOVRA' OPTARE PER POSTO <u>NON RISERVATO</u>.

| ← → C ☆ Sicuro htt                                                       | tps://unipr.esse3.pp.cineca.it/auth/studente/Admission/Cds.do                                                                                                    | <u>↑</u>                                                                    |
|--------------------------------------------------------------------------|----------------------------------------------------------------------------------------------------|-----------------------------------------------------------------------------|
| III App 🚮 Facebook: Anagra                                               | afe Dottorati 📓 Università degli Studi 📓 TITULUS 🍡 Google Traduttore 😨 ESSE 3 🏦 CINECA DOCENTI 阿 CARISBO 🕰 Cerca CAP Italia - Coc 関 regist                                                                                                    | tro elettronico 📓 DSpace a Parma   🎻 Raccolta di ricette co 🔣 U-GOV   🛛 🛛 👋 |
| Home Sito Ateneo                                                         |                                                                                                    |                                                                             |
| Pegistrato                                                               | Scelta del concorso di ammissione - Scelta corso di studio ad accesso cronologico                                                                                                    | 🔀 Legenda                                                                   |
| Registrato                                                               | Seleziona il concorso o il corso di studio al quale intendi iscriventi.                                                                                                    | * Dato obbligatorio                                                         |
| MARCO AZZOLINI                                                           | Corsi ad accesso cronologico - i corsi saranno visibili solo dopo l'orario di apertura delle prenotazioni:                                                                                                    | Dato obbilgatorio                                                           |
| 2                                                                        | ore 9 - Biologia, Biorecnologie, Chinica, Scienze della natura e dell'ambiente, Scienze e Tecnologie Alimentari, Scienze zootecniche e tecnologie<br>delle productioni animali:<br>e ore 11 - Paicologia dell'intervento clinico e sociale, Peicobiologia neuroscienze cognitive, Scienze motorie sport e salute;<br>e ore 13 - Chinica e tecnologia farmaceuica, E ammada. |                                                                             |
| AREA RISERVATA                                                           | Corsi Post-laurea - in caso di difficoltà dovrai contattare le segreterie di competenza, specificando i tuoi dati (nome, cognome, codice fiscale) e quale<br>problema hai riscontrato:                                                                                                    |                                                                             |
| logout<br>cambia password                                                | - məsfər məs <u>tər. Formazionepermənente@vnipr.it</u><br>- dəttərəli dəttoratliğunipr.it<br>- scube di specializzazione <u>specializzazioniğunipr.it</u>                                                                                                    |                                                                             |
| HOME                                                                     | Scelta del concorso o del corso di studio                                                                                                    |                                                                             |
| SEGRETERIA                                                               | Concorso di ammissione o Corso di Studio                                                                                                    |                                                                             |
| concorsi ammissione/corsi<br>accesso cronologico                         | Dettaglio                                                                                                    |                                                                             |
| test di valutazione                                                      | MEDICINA MOLECOLARE, cat. amm. Posti non riservati                                                                                                    |                                                                             |
| esami di stato                                                           | MEDICINA MOLECOLARE, cat. amm. Posti riservati per "Dottorato Industriale"                                                                                                    |                                                                             |
| pagamenti<br>atti carriera                                               | Concorso di ammissione o Corso di Studio*<br>O DR980-33 SCIENZA E TECNOLOGIA DEI MATERIALI dal 10/07/2018 12:00 al 04/09/2018 13:00                                                                                                    |                                                                             |
| MOBILITÀ                                                                 | Dettaglio                                                                                                    |                                                                             |
|                                                                          | SCIENZA E TECNOLOGIA DEI MATERIALI, cat. amm. Posti non riservati                                                                                                    |                                                                             |
| INFORMAZIONI ATENEO                                                      | SCIENZA E TECNOLOGIA DEI MATERIALI, cat. amm. Posti riserv per borsisti stati esteri o di specifici bandi di mob internaz le                                                                                                    |                                                                             |
| sede dell'ateneo<br>calendario accademico<br>dell'ateneo                 | Concorso di ammissione o Corso di Studio*<br>O DR987.33 BIOTECNOLOGIE E BIOSCIENZE dal 10/07/2018 12:00 al 04/09/2018 13:00                                                                                                    |                                                                             |
| organizzazione generale                                                  | Dettaglio                                                                                                    |                                                                             |
| regolamento didattico di                                                 | BIOTECNOLOGIE E BIOSCIENZE, cat. amm. Posti non riservati                                                                                                    |                                                                             |
| ateneo<br>altri regolamenti dell'ateneo<br>procedure di immatricolazione | Concorso di ammission © DR990-33 FISICA dai 10/07/2018 12:00 al 04/09/2018 13:00                                                                                                    |                                                                             |
|                                                                          | Dettaglio                                                                                                    |                                                                             |
| STUDENTE                                                                 | EISICA_cat_amm_Posti non riservati                                                                                                    |                                                                             |
| alloggi per gli studenti<br>servizi di ristorazione                      | FISICA_cat_amm. Posti riserv per borsisti stati esteri o di specifici bandi di mob.internaz.le                                                                                                    |                                                                             |
| servizi per gli studenti con                                             |                                                                                                    |                                                                             |
| esigenze speciali<br>assicurazioni                                       | Indiétro Zvanů                                                                                                    |                                                                             |
| servizi di sostegno economico                                            |                                                                                                    |                                                                             |
| 🥘 🧉 🗶 🕷                                                                  | 📲 Documento 1 - Word 📀 💿 🚱 🛜 Scelta del concorso 📷                                                                                                    | Collegamenti 🚍 DOTTORATI S 🚍 BARBARA 🔹 🍽 😭 🐠 08:56                          |

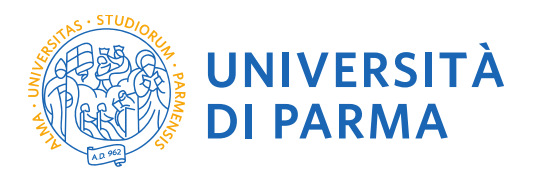

### 2.5 Seleziona "Conferma e prosegui"

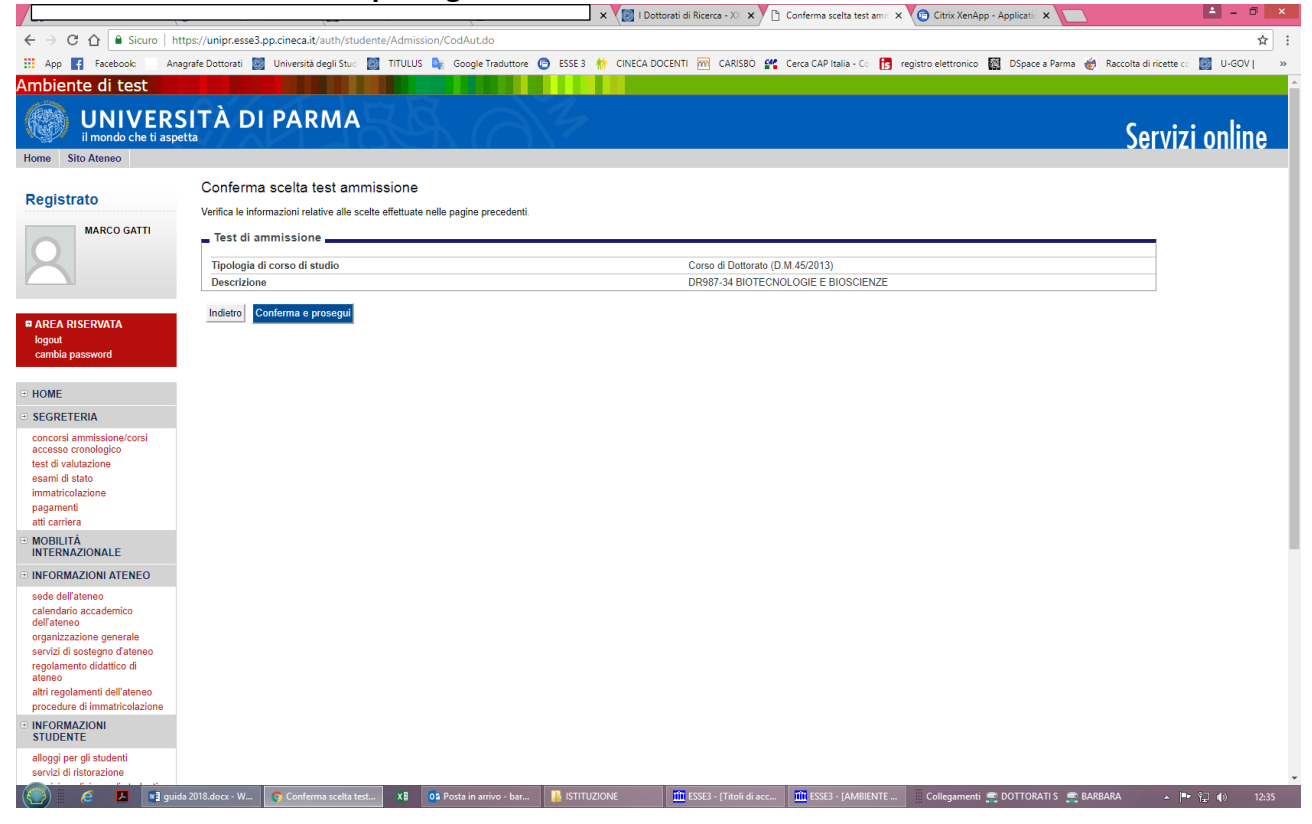

2.6 Specificare la lingua straniera la cui conoscenza sarà verificata in sede di esame e seleziona "Avanti".

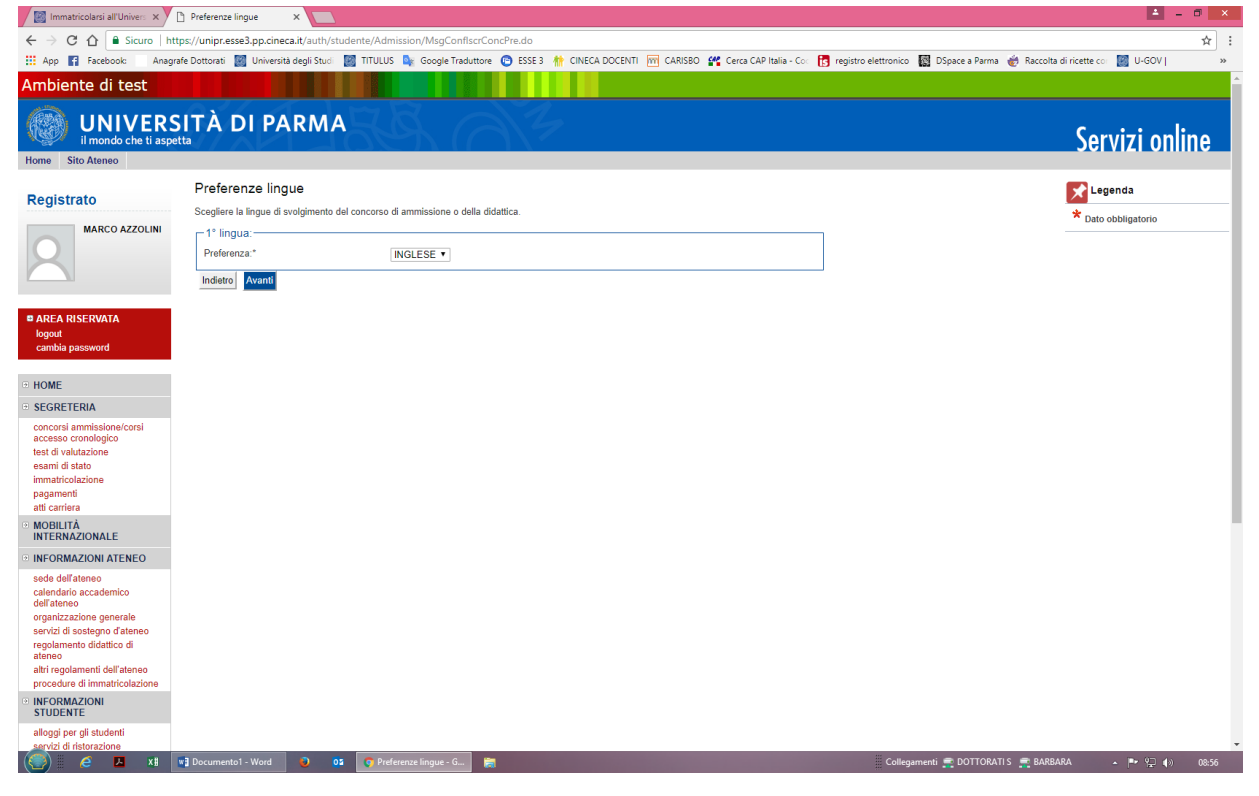

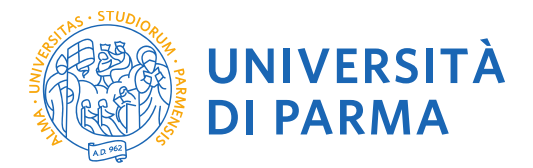

2.7 Specificare la tipologia di Categoria amministrativa per la quale si concorre e selezionare "Avanti". Si ricorda che i <u>posti riservati</u> sono rivolti a coloro che sono titolari di borsa di studio di istituzione o paese estero, titolari di borsa di studio in specifici programmi di mobilità internazionali, a dipendenti di imprese in convenzione per il Dottorato Industriale e ai titolari di assegni di ricerca, per quei corsi in cui essi sono previsti. IN TUTTI GLI ALTRI CASI IL CANDIDATO DOVRA' OPTARE PER LA SCELTA DI UN POSTO <u>NON</u> <u>RISERVATO</u>.

Inoltre specificare se si necessita, in caso di disabilità, di specifici ausili.

| Immatricolarsi all'Univers 🗙                                           | 🗅 Scelta categoria amminii 🗙 📜                                                                                                    | 📥 – 🔿 🗙                                                                                                    |
|------------------------------------------------------------------------|----------------------------------------------------------------------------------------------------|----------------------------------------------------------------------------------------------------|
| ← → C ☆ 🔒 Sicuro   h                                                   | ttps://unipr.esse3.pp.cineca.it/auth/studente/Admission/PreferenzeBorse.do                                                                                                    | ☆ :                                                                                                    |
| 🔛 App 😭 Facebook: 🛛 Anag                                               | <sub>r</sub> rafe Dottorati 📓 Università degli Studi 📓 TITULUS 🍬 Google Traduttore 🕐 ESSE 3. 🎌 CINECA DOCENTI 🦮 CARISBO 🕰 Cerca CAP Italia - Co: 🖪 registro elettronico 🍇 Dopace                                              | a Parma   Kaccolta di ricette co: 📓 U-GOV   🛛 🛛 👋                                                               |
| Ambiente di test                                                       |                                                                                                    | la contra de la contra de la contra de la contra de la contra de la contra de la contra de la contra de la cont |
| UNIVER:<br>il mondo che ti asp                                         |                                                                                                    | Servizi online                                                                                                  |
| Home Sito Ateneo                                                       |                                                                                                    |                                                                                                    |
| Registrato                                                             | Scelta categoria amministrativa e richiesta ausili studenti con disabilità e studenti con disturbi specifici<br>dell'apprendimento (D.S.A.)                                                                                   | Legenda                                                                                                    |
| MARCO AZZOLINI                                                         | Lo studente con disabilità può richiedere strumenti ed ausili compilando l'apposito modulo (scaricabile da modulatica): A38-1 o A38-2 o A38-3 o A38-4<br>(Esame di Stato).                                                    |                                                                                                    |
| X                                                                      | Lo studente con disturbi specifici dell'apprendimento (DSA) può richiedere strumenti ed ausili compilando l'apposito modulo (scaricabile da modulistica):<br>A39-2 o A39-3.                                                   |                                                                                                    |
|                                                                        | I moduli vanno spediti o consegnati con le modalità ed entro i termini specificati nel modulo stesso.                                                                                                    |                                                                                                    |
| AREA RISERVATA                                                         | Per informazioni, rivolgersi alle Eli-Che al numero 0521903572 oppure scrivere ad uno dei seguenti indirizzi: <u>dis-abile@unipr.it</u> oppure<br><u>distessia@unipr.it</u>                                                   |                                                                                                    |
| cambia password                                                        | In caso di difficoltà, telefona al numero dedicato 0521.902050 oppure scrivi all'indirizzo helpdesk.studenti@unipr.it specificando i tuoi dati personali<br>(nome, cognome, codice fiscale) e quale problema hai riscontrato. |                                                                                                    |
| • HOME                                                                 | Attenzione: per i corsi post-laurea dovrai contattare, in caso di difficoltà, le segreterie di competenza, specificando i tuoi dati (nome, cognome, codice<br>fiscale) e quale difficoltà hai incontrato:                     |                                                                                                    |
| SEGRETERIA     concorsi ammissione/corsi     concorsi ammissione/corsi | master master.formazionepermanente@unipr.it     dottorati dottorati@unipr.it     scuole i specializzazioni@unipr.it                                                                                                    |                                                                                                    |
| test di valutazione                                                    | Categoria amministrativa                                                                                                    |                                                                                                    |
| esami di stato                                                         | Categoria amministrativa                                                                                                    |                                                                                                    |
| pagamenti                                                              | Parti non disconti                                                                                                    |                                                                                                    |
| atti carriera                                                          | Ausilio allo svolgimento delle prove Positi risevvati per Dottorato Industriale"                                                                                                    |                                                                                                    |
| MOBILITĂ<br>INTERNAZIONALE                                             | Richiedo l'ausilio per lo svolgimento della SI  SI  No<br>prova (L. 104/92 e succ. modifiche)                                                                                                    |                                                                                                    |
| INFORMAZIONI ATENEO                                                    |                                                                                                    |                                                                                                    |
| sede dell'ateneo                                                       | Indietro Avanti                                                                                                    |                                                                                                    |
| calendario accademico<br>dell'ateneo                                   |                                                                                                    |                                                                                                    |
| organizzazione generale                                                |                                                                                                    |                                                                                                    |
| servizi di sostegno d'ateneo<br>regolamento didattico di               |                                                                                                    |                                                                                                    |
| ateneo                                                                 |                                                                                                    |                                                                                                    |
| procedure di immatricolazione                                          |                                                                                                    |                                                                                                    |
| INFORMAZIONI<br>STUDENTE                                               |                                                                                                    |                                                                                                    |
| alloggi per gli studenti<br>servizi di ristorazione                    |                                                                                                    |                                                                                                    |
| 🥘 🤌 🗶                                                                  | 🔹 Documento 1 - Word 🛛 💿 📭 Scelta categoria am 📻 Collegamenti 🚎 Dd                                                                                                    | DTTORATI S 🛒 BARBARA 🔺 🏴 🎲 🕼 08:57                                                                              |

#### 2.8 Controlla i dati inseriti e "Conferma e prosegui".

|                                                     |                                                                                 | 🛿 I Dottorati di Ricerca - XX 🗴 Y 🗅 Conferma iscrizione test 🛛 🗙 🕐 🖸 Citrix XenApp - Applicatic 🛪 🚺 | • ×                                  |
|-----------------------------------------------------|---------------------------------------------------------------------------------|----------------------------------------------------------------------------------------------------|--------------------------------------|
| ← → C ☆ 🔒 Sicuro   ht                               | ps://unipr.esse3.pp.cineca.it/auth/studente/Admission/TipiAusilio.do            |                                                                                                    | ф :                                  |
| 🔢 App 📑 Facebook: 🗌 Ana                             | rafe Dottorati 📓 Università degli Stud 📓 TITULUS 🌬 Google Traduttore 😋 ESSE 3 🁫 | CINECA DOCENTI 📅 CARISBO 🚜 Cerca CAP Italia - Co 🚦 registro elettronico 📓 DSpace a Parma 🂣          | Raccolta di ricette co 🔣 U-GOV   🛛 » |
| Ambiente di test                                    |                                                                                 |                                                                                                    | A                                    |
| Home Sito Ateneo                                    | ITÀ DI PARMA                                                                    |                                                                                                    | Servizi online                       |
|                                                     | Ora forma la science destalla superiorizatione                                  |                                                                                                    |                                      |
| Registrato                                          |                                                                                 |                                                                                                    |                                      |
| MARCO GATTI                                         | venica le informazioni relative alle scelle enercoare nelle pagine precedenti.  |                                                                                                    |                                      |
|                                                     | lest di ammissione                                                              |                                                                                                    |                                      |
|                                                     | Tipologia di corso di studio Descrizione                                        | Corso di Dottorato (D.M.45/2013)<br>DB987-34 BIOTECNOLOGIE E BIOSCIENZE                             | _                                    |
|                                                     | Description                                                                     |                                                                                                    |                                      |
| AREA RISERVATA                                      | Valido per                                                                      |                                                                                                    |                                      |
| logout<br>cambia password                           | Dettaglio                                                                       | BIOTECNOLOGIE E BIOSCIENZE, cat. amm. Posti non riservati                                           |                                      |
|                                                     | Preferenze lingue                                                               |                                                                                                    |                                      |
| HOME                                                | Lingua                                                                          | INGLESE                                                                                             | _                                    |
| SEGRETERIA                                          | Categoria amministrativa ed Ausilio di invalidità                               |                                                                                                    |                                      |
| concorsi ammissione/corsi<br>accesso cronologico    |                                                                                 | Death and descent                                                                                   |                                      |
| test di valutazione                                 | Richiesta ausilio invalidità                                                    | Posti non riservati<br>No                                                                           |                                      |
| immatricolazione                                    |                                                                                 |                                                                                                    |                                      |
| pagamenti<br>atti carriera                          | Indietro Conterma e prosegui                                                    |                                                                                                    |                                      |
| MOBILITĂ     INTERNAZIONALE                         |                                                                                 |                                                                                                    |                                      |
| INFORMAZIONI ATENEO                                 |                                                                                 |                                                                                                    |                                      |
| sede dell'ateneo                                    |                                                                                 |                                                                                                    |                                      |
| dell'ateneo                                         |                                                                                 |                                                                                                    |                                      |
| servizi di sostegno d'ateneo                        |                                                                                 |                                                                                                    |                                      |
| regolamento didattico di<br>ateneo                  |                                                                                 |                                                                                                    |                                      |
| altri regolamenti dell'ateneo                       |                                                                                 |                                                                                                    |                                      |
| ■ INFORMAZIONI<br>STUDENTE                          |                                                                                 |                                                                                                    |                                      |
| alloggi per gli studenti<br>servizi di ristorazione |                                                                                 |                                                                                                    |                                      |
| 🥘 🤌 💌 guid                                          | 2018.docx - W 🤦 Conferma iscrizione X 🖁 02 Posta in arrivo - bar 👔 ISTITUZION   | E 📶 ISSE3 - [Títoli di acc 🛍 ISSE3 - [AMBIENTE Collegamenti 🚉 DOTTORATI S 🛒 BARB                    | ARA ▲ 🏴 🎾 🌗 12:36                    |

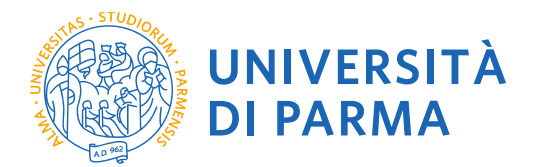

#### 2.9 Titoli di Accesso

Se non ancora presenti nel sistema, **inserisci** i dati relativi a **TUTTI i titoli di studio** di cui sei in possesso, non solo quelli obbligatori per l'accesso ai corsi di dottorato (ovvero oltre alla Laurea Magistrale o Laurea Specialistica o Laurea Vecchio Ordinamento inserire anche il Titolo di Scuola Superiore e la Laurea triennale nei casi di corsi di laurea non a ciclo unico).

| ← → C û souro   https://unipr.ess3.pp.cineca.t/auti//Degrees/TitoliR-chiestForm.do                                                                                                    |                                           |
|----------------------------------------------------------------------------------------------------|-------------------------------------------|
| Hape I facebook     Anagrafe Dottoral I Università degli Stat: I TILUIS I Google Traduttore O ESSE3 II CINECA DOCENTI I CARSSO II Cerca CAPItalia - C. I Projetto elettorato I Dopace a Parma di R     Ambiente di test     UNIVERSITÀ DI PARMA     Imondo che la sapetta     Imondo che la sapetta                                                                                                    | \$                                        |
| Ambiente di test UNIVERSITÀ DI PARMA immodo di taspetta Merra Visionano                                                                                                    | accolta di ricette co 📓 U-GOV   🛛 🛪       |
| Winterson Charles Control Control Cont                                                                                                    |                                           |
| Home Site Atonso                                                                                                    | Servizi online                            |
|                                                                                                    | Jei vizi onnite                           |
| Titoli di accesso                                                                                                    | Legenda                                   |
| Per proseguire devi dichiarare i titoli di studio.                                                                                                    | Completato                                |
| MARCO GATTI Sei i dali inserti rispondeno ai requisiti richiesti per l'accesso al corso di studio troverai Stato blocco e Stato titolo in verde.                                                                                                    | Non Completato                            |
| Se mineto i teóri moni inspinitorio al regulara ficina el per al accessó al costo, inala seguina insol en los de mineta el los de inserias interna el los de inserias en los de inserias en los de inserias                                                                                                    | Titolo dichiarato     Titolo abblicatorio |
| In case d difficabi, telefone ai rumero dedicato IS21 502505 oppore scrivi all'indritzzo helpdesk.studenti@unipult specificando i tuoi dati (nome.<br>cognome, codo: ficabi e) quale problema hai riscontatu.                                                                                                    | CTitolo non obbligatorio                  |
| Attentione: per l'orai post-laurea dovral contatare, in caso di difficultà, le segreterie di competenza, specificando i tuui dati (nome, cognome, codice     bond     bond                                                                                                    | Modifica titolo                           |
| cambia password • master grantacionegermanente@unipd.t                                                                                                    | Visualizza dettaglio titolo               |
| KOME     Scuole di specializzazione specializzazione@unipr.8t     KOME                                                                                                    | Cancella titolo                           |
| SEGRETERIA Infine, si specifica quanto segue                                                                                                    |                                           |
| concost anmissione/cost<br>accesso creationed/point<br>or Laures of Himoria Livelio is instantia tensinatia; estimatia con UM. 5991996 U.M. 2/0/2004.                                                                                                    |                                           |
| test di valutazione per Laurea Megistrale si intende una laurea magistrale, istituita con D.M. 270/2004.                                                                                                    |                                           |
| Immatricuzione pagamenti Titoli di studio obbligatori                                                                                                    |                                           |
| atti carriera                                                                                                    |                                           |
| INTERNAZIONALE Per proseguire è necessario completare l'inserimento di tuti i fatoi di studio obbligatori.                                                                                                    |                                           |
| -: INFORMACIONI ALENDO                                                                                                    |                                           |
| calendaria accademico<br>dell'attrono                                                                                                    |                                           |
| organizzazione generale servici di scuola Superiore e transformatione de transformatione de transformatione                                                                                                    |                                           |
| regulamento didatico di<br>ateneo                                                                                                    |                                           |
| aht regolamenti dell'atense<br>procedure di mattriculazione 🗼 Nel caso in cui per l'accesso al corto di studio siano previsti abri titoli ottre al precedente devi inserime almeno uno fra quelli indicati                                                                                                    |                                           |
| STUDENTE THE STUDENTE                                                                                                    |                                           |
| aloggi per gi studeni<br>sengli di Interaziona<br>Stata                                                                                                    |                                           |
| Compared and Compared and Compa                                                                                                    | IA 🔹 📭 🖓 🌗 12:36                          |
| Sottoveri di Ricenza - XX 🗡 🗅 Università di UNIPR 🛛 🗴 🕐 Chrin Xendago - Applicas - X 🔪                                                                                                    | <b>A</b> - 0 <b>X</b>                     |
| ← → C û â Sicuro   https://unipr.esse3.pp.cineca.it/auth/Degrees/TitoliRichiestiForm.do                                                                                                    | \$                                        |
|                                                                                                    |                                           |
| 🔢 App 📕 Facebook: Anagrafe Dottorati 📓 Università degli Stu: 📓 TITUUS 💺 Google Traduttore 📀 ESSE3 🌪 CINECA DOCENTI 🚾 CARISBO 🚜 Cerca CAP Italia - C: 📑 registro elettronico 🔯 DSpace a Parma 🎻 Ru                                                                                                    | accolta di ricette co 📓 U-GOV   🔹         |
| III App II Facebook: Anagrafe Dottorals III Università degli Stu: III TITUUS & Google Traductore O ESSE 3 1 CINECA DOCENTI III CABISO III Certa CAP Italia - Ce III registro elettronico III Dispace a Parma 1 R<br>sedo dell'atenno<br>calendaria accademico<br>dell'atenno                                                                                                    | accolta di ricette co 📓 U-GOV   🔹         |
| III App II Facebook Anagrafe Dottornis III Università degli Stu: III TITULUS 🖕 Google Traduttore 💿 ESE3 🏠 CINECA DOCENTI III CABISIO 🕰 Cerra CAP Italia - Co 🧗 registro elettronico III Dispace a Parma 🔮 R<br>sede dell'attaneo<br>calendario accademino<br>dall'attaneo<br>organizzatione generale<br>verifi di estimone fatemen                                                                                                    | accolta di ricette co 📓 U-GOV J 🔹         |
| Image: Appropriate Contraction       Image: Anaggine Dottornel       Image: Contraction       Image: Contraction                                                                                                    | accolta di ricette co 📓 U-GOV   🔹 >       |
| Iff: App II       Assignate Dottariants       Image: Università degli Sizi:       Image: TITULUS       Google Traductore       ESSE 3       Melle ADDEDNTI       CARSBO 47.       Carsa CAP Italia - C       Image: Program of the Program of the Program of t                                                                                                    | accolta di ricette co 📓 U-GOV J 🔹 א       |
| If App II       Respecte Dotternit       Università degli Stu:       ITTULUS       Google Traductore       ESSE 3       Centra CAD Rula - C       Ifter registro elettonico       E       D'Space a Parma       R         seche diffatione<br>dall'attene<br>dall'attene<br>dall'att | eccolta di ricette co 🔣 U-GOV J 🔹 x       |
| If App II       Respecte Datasent IIII       Università degli Stuti IIIII IIIII IIIIIIIIIIIIIIIIIIIIIII                                                                                                    | eccolta di ncette 🗠 🔣 U-GOV j 🦷 x         |
| If App I       Respecte Datasent       Image University align Studies       Image Traductione       ESSE 3       Control CARSBO CC       Carsa CAP Italia - C       Image Traductione       Image Traductione       Image                                                                                                    | eccita di ncette 🗠 🔣 U-GOV j 🦷 x          |
| If App I       Respecte Datasenti I       Università degli Stulli IIII IIIII IIIIIIIIIIIIIIIIIIIIIIII                                                                                                    | eccita di ncette 🗠 🔣 U-GOV j 🧼 x          |
| If App I       Isolation       Anagrafe Dottoral       Image: Image: I                                                                                                    | eccita di ncette 🗠 🔣 U-GOV j 🔹 x          |
| Image: Angle in the second of a strategy of actions of a strategy of actions of a strategy of actions of a strategy of actions of a strategy of actions of a strategy of actions of a strategy of actions of a strategy of actions of a strategy of actions of a strategy of a strategy                                                                                                    | eccita di ncette 🗠 🔣 U-GOV j 🔹 x          |
| If App I       Instruction       Anagente Dottanti IIII       Università degli Stuli       ITTULUI IIIII       Congenti Tataliano Congenitatione       Ittele Doctanti IIIIIIIIIIIIIIIIIIIIIIIIIIIIIIIIIIII                                                                                                    | eccita di ncette 🗠 🔣 U-GOV j 🔹 x          |
| If apport is foreback       Anagrafe Dottoral is universitat dargifistor. If TTULUS is Google Traduction is 555.3 * CHIEGA DOCENTI III CARISEO ** Cerra CAPItala - C       If argoinerant dargifistor is traduction is traduction in the control of the control of the control o                                                                                                    | eccita di ncette 🗠 🔣 U-GOV j 🔹 x          |
| Image: Angle in production in an angle Dottional in the invested degli Stur. In TRULUS in Google Traduction in State Angle Dottional in the invested degli Stur. In TRULUS in Google Traduction in State Angle Dottional in the invested degli Stur. In TRULUS in Google Traduction in State Angle Dottional in the invested degli Stur. In the invested degli Stur. In the invested degli Sture invested degli Sture inves                                                                                                    | eccita di ncette 🗠 🔣 U-GOV j 🔹 x          |
| Image: Angle in precision   Image: Angle in precision   Image: Angl                                                                                                    | eccita di ncette 🗠 🔣 U-GOV j 🔹 א          |
| Image: Approximate Section Section                                                                                                    | ccolta di ncette 🗠 🔣 U-GOV j 🦷 x          |
| If App       Incode       Assynthe Determinity       Incode       Incode <td< td=""><td>ccolta di ncette 🗠 🔣 U-GOV j 🔹 x</td></td<>                                                                                                    | ccolta di ncette 🗠 🔣 U-GOV j 🔹 x          |
| Image: instruction         Assertion         Market in the second second                                                                                                    | eccita di ncette 🗠 🔣 U-GOV j 🥢 x          |
| Mark         Description         Assert Potternit         Market Potternit         Market Potternit         Markt PottePottePotternit         Market Potternit                                                                                                    | eccita di ncette 🗠 🔣 U-GOV j 🥢 x          |
| Mark         Description         Asserted Determine         Market Determine         Market Determine <t< td=""><td>eccita di ncette 🗠 🔣 U-GOV j 🥢 x</td></t<>                                                                                                    | eccita di ncette 🗠 🔣 U-GOV j 🥢 x          |
| Image: 1       Augent Dataset       Useparte datasets       Image: 1       Useparte datasets       Image: 1       Image: 1 <td< td=""><td>eccita di ncette 🗠 🔣 U-GOV j 🦷 x</td></td<>                                                                                                    | eccita di ncette 🗠 🔣 U-GOV j 🦷 x          |
| If is partial interaction       Augent Automat       Interaction       Interaction                                                                                                    | eccita di ncette 🗠 🔣 U-GOV j 🦷 x          |
|                                                                                                    | eccita di ncette 🗠 🔣 U-GOV j 🦷 x          |
| <complex-block></complex-block>                                                                                                    | ccolta di ncette 👿 U-GOV j 🔹              |

L'inserimento delle informazioni sui titoli è ora completato e a fianco del titolo dichiarato sarà mostrato il simbolo e seleziona **"Procedi"**.

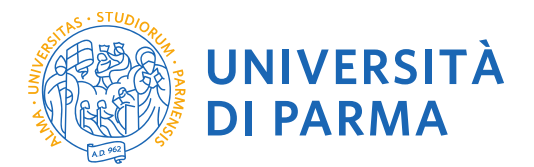

#### 2.10 Gestione titoli e documenti per la valutazione

A questo punto puoi procedere con l'inserimento dei titoli previsti per il concorso cui si intende partecipare, riepilogati in tabella (N.B.: l'indicazione **Min. n. 1** indica l'obbligo di inserimento per poter procedere).

| Immatricolarsi all'Univers                                         | 1 Gestione titoli e docume ×                                                                                                    |                                                             | 4 - 0 ×                                                      |  |  |  |  |  |  |  |  |
|--------------------------------------------------------------------|----------------------------------------------------------------------------------------------------|-------------------------------------------------------------|--------------------------------------------------------------|--|--|--|--|--|--|--|--|
| ← → C ☆ Sicuro htt                                                 | tps://unipr.esse3.pp.cineca.it/auth/studente/Admission/MsgTitValPre.do                                                                                                    |                                                             | ☆ :                                                          |  |  |  |  |  |  |  |  |
| 🔢 App 👔 Facebook: Anagra                                           | afe Dottorati 📓 Università degli Studi 📓 TITULUS 峰 Google Traduttore 💿 ESSE 3 🁫 CINECA DO                                                                                     | CENTI 📅 CARISBO 🔐 Cerca CAP Italia - Co: 👔 registro elettro | nico 🔣 DSpace a Parma 🎻 Raccolta di ricette co 📓 U-GOV   🛛 » |  |  |  |  |  |  |  |  |
| Ambiente di test                                                   |                                                                                                    |                                                             |                                                              |  |  |  |  |  |  |  |  |
| UNIVERS<br>il mondo che ti aspe                                    |                                                                                                    |                                                             | Servizi online                                               |  |  |  |  |  |  |  |  |
| Home Sito Ateneo                                                   |                                                                                                    | /                                                           |                                                              |  |  |  |  |  |  |  |  |
|                                                                    | Gestione titoli e documenti per la valutazione                                                                                                    |                                                             | Legenda                                                      |  |  |  |  |  |  |  |  |
| Registrato                                                         | Dichiara titoli e documenti utili alla valutazione.                                                                                                    |                                                             | *                                                            |  |  |  |  |  |  |  |  |
| MARCO AZZOLINI                                                     | In caso di difficoltà, telefona al numero dedicato 0521 902050 oppure scrivi all'indirizzo helpdesk.stuc<br>(nome, cognome, codice fiscale) e quale problema hai riscontrato. | i <u>enti@unipr.it</u> specificando i tuoi dati personali   | Dato obbligatorio                                            |  |  |  |  |  |  |  |  |
| $\mathbf{X}$                                                       | Attenzione: per i corsi post-laurea dovrai contattare, in caso di difficoltà, le segreterie di competenza, s<br>fiscale) e quale difficoltà hai incontrato:                   | pecificando i tuoi dati (nome, cognome, codice              | Modifica                                                     |  |  |  |  |  |  |  |  |
| AREA RISERVATA                                                     | master master.formazionepermanente@unipr.it     dottorati dottorati@unipr.it     scuole di specializzazione <u>specializzazioni@unipr.it</u>                                  |                                                             | 6 Elimina                                                    |  |  |  |  |  |  |  |  |
| logout<br>cambia password                                          | Il concorso scelto prevede le seguenti tipologie di documenti e/o titoli che conc<br>graduatoria:                                                                             | orrono alla valutazione della                               |                                                              |  |  |  |  |  |  |  |  |
| • HOME                                                             | Tipo titolo                                                                                                    | Min Max                                                     |                                                              |  |  |  |  |  |  |  |  |
| SEGRETERIA                                                         | Documenti Integrativi posti riservati                                                                                                    | 0 5                                                         |                                                              |  |  |  |  |  |  |  |  |
| concorsi ammissione/corsi                                          | Curriculum Vitae                                                                                                    | 1 1                                                         |                                                              |  |  |  |  |  |  |  |  |
| test di valutazione                                                | Abstract della Tesi di Laurea                                                                                                    | 1 1                                                         |                                                              |  |  |  |  |  |  |  |  |
| esami di stato                                                     | Dich.Sost. Esami sostenuti                                                                                                    | 1 1                                                         |                                                              |  |  |  |  |  |  |  |  |
| immatricolazione                                                   | Modulo Allegato "A"                                                                                                    | 1 1                                                         |                                                              |  |  |  |  |  |  |  |  |
| atti carriera                                                      | Progetto di Ricerca                                                                                                    | 0 5                                                         |                                                              |  |  |  |  |  |  |  |  |
| MOBILITÁ                                                           | Statement of Research Interest                                                                                                    | 0 5                                                         |                                                              |  |  |  |  |  |  |  |  |
| INTERNAZIONALE                                                     | Lettere di Presentazione                                                                                                    | 0 3                                                         |                                                              |  |  |  |  |  |  |  |  |
| INFORMAZIONI ATENEO                                                | Altri Titoli (Borse studio, Premi, Tiroc.)                                                                                                    | 0 5                                                         |                                                              |  |  |  |  |  |  |  |  |
| sede dell'ateneo                                                   | Pubblicazioni Scientifiche                                                                                                    | 0 5                                                         |                                                              |  |  |  |  |  |  |  |  |
| calendario accademico<br>dell'ateneo                               | Documento di Identità                                                                                                    | 1 1                                                         |                                                              |  |  |  |  |  |  |  |  |
| organizzazione generale                                            | Titoli dichiarati                                                                                                    |                                                             |                                                              |  |  |  |  |  |  |  |  |
| servizi di sostegno d'ateneo<br>regolamento didattico di<br>ateneo | Non é stato inserito alcun documento elo fitolo di valutazione.                                                                                                    |                                                             |                                                              |  |  |  |  |  |  |  |  |
| altri regolamenti dell'ateneo                                      | Vuoi allegare altri documenti e/o titoli alla domanda di ammissione?*                                                                                                    |                                                             |                                                              |  |  |  |  |  |  |  |  |
| procedure di immatricolazione                                      | No No                                                                                                    |                                                             |                                                              |  |  |  |  |  |  |  |  |
| STUDENTE                                                           |                                                                                                    |                                                             |                                                              |  |  |  |  |  |  |  |  |
| alloggi per gli studenti                                           | Indietro                                                                                                    |                                                             |                                                              |  |  |  |  |  |  |  |  |
| servizi di ristorazione                                            |                                                                                                    |                                                             |                                                              |  |  |  |  |  |  |  |  |
| 🦢 🖌 🗶                                                              | 📲 Documentol - Word 🛛 🕘 02 💽 Gestione titoli e doc 🔚                                                                                                    | Co                                                          | ollegamenti 🚍 DOTTORATI S 🛖 BARBARA 🔹 📭 😭 🌓 08:58            |  |  |  |  |  |  |  |  |

**2.11** Procedi con l'inserimento di tutti i titoli obbligatori e gli eventuali ulteriori titoli facoltativi selezionando la tipologia dal menù a tendina:

| Immatricolarsi all'Univers 🗙                        | 🕒 Dichiarazione titolo di 🗤 🗙                                                                                                    |                                                                                                    | ≜ = Ø ×                                                                  |
|-----------------------------------------------------|----------------------------------------------------------------------------------------------------|----------------------------------------------------------------------------------------------------|--------------------------------------------------------------------------|
| ← → C ☆ 🔒 Sicuro   ht                               | ttps://unipr.esse3.pp.cineca.it/auth/studen                                                                                       | ite/Admission/DichiarazioneTitoloValutazione.do                                                                                                    | ☆ :                                                                      |
| 🔢 App 😭 Facebook: 🛛 Anag                            | rafe Dottorati 🛛 Università degli Studi 🔛                                                                                         | TITULUS 🧕 Google Traduttore 😰 ESSE 3   to CINECA DOCENTI 🚾 CARISBO 🚜 Cerca CAP Italia - Coo 🖪 regist                                                 | ro elettronico 📓 DSpace a Parma 💣 Raccolta di ricette co 📓 U-GOV   🛛 🛛 » |
| Ambiente di test                                    |                                                                                                    |                                                                                                    | î                                                                        |
| UNIVERS                                             |                                                                                                    |                                                                                                    | Servizi online                                                           |
| Home Sito Ateneo                                    |                                                                                                    |                                                                                                    |                                                                          |
| Registrato                                          | Dichiarazione titolo di valut                                                                                                    | azione                                                                                                    | 🔀 Legenda                                                                |
|                                                     | Indica i dati del titolo o del documento di                                                                                       | valutazione.                                                                                                    | * Dato obbligatorio                                                      |
| MARCO AZZOLINI                                      | In caso di difficoltà, telefona al numero d<br>(nome, cognome, codice fiscale) e quale                                            | ledicato 0521.902050 oppure scrivi all'indirizzo <u>helpdesk.studenti@unipr.it</u> specificando i tuoi dati personali<br>) problema hai riscontrato. |                                                                          |
|                                                     | Attenzione: per i corsi post-laurea dovra<br>fiscale) e quale difficoltà hai incontrato:                                          | i contattare, in caso di difficoltà, le segreterie di competenza, specificando i tuoi dati (nome, cognome, codice                                    |                                                                          |
| AREA RISERVATA                                      | <ul> <li>master master.formazioneperm</li> <li>dottorati dottorati@unipr.it</li> <li>scuole di specializzazione specia</li> </ul> | anente@unipr.it<br>slizzazioni@unipr.it                                                                                                    |                                                                          |
| logout                                              | Dettaglio titolo o documento-                                                                                                    |                                                                                                    |                                                                          |
| cambia password                                     | Tipologia:*                                                                                                    | •                                                                                                    |                                                                          |
| E HOME                                              | Titolo:*                                                                                                    | -<br>Altri Titoli (Borse studio Premi Tiroc )                                                                                                    |                                                                          |
| S RECRETERIA                                        | Descrizione:                                                                                                    | Curriculum Vitae                                                                                                    |                                                                          |
| · SEGRETERIA                                        |                                                                                                    | Documento di Identità<br>Documenti Integrativi posti riservati                                                                                       |                                                                          |
| accesso cronologico                                 | Allegato:*                                                                                                    | Dich Sost. Esami sostenuti                                                                                                    |                                                                          |
| test di valutazione                                 | Joingaro.                                                                                                    | Lettere di Presentazione<br>Modulo Allegato "A"                                                                                                    |                                                                          |
| esami di stato                                      | Indiates Augusti                                                                                                    | Progetto di Ricerca                                                                                                    |                                                                          |
| pagamenti                                           | Indietro                                                                                                    | Statement of Research Interest                                                                                                    |                                                                          |
| atti carriera                                       |                                                                                                    | Abstract della Tesi di Laurea                                                                                                    |                                                                          |
| MOBILITĂ     INTERNAZIONALE                         |                                                                                                    |                                                                                                    |                                                                          |
| INFORMAZIONI ATENEO                                 |                                                                                                    |                                                                                                    |                                                                          |
| sede dell'ateneo                                    |                                                                                                    |                                                                                                    |                                                                          |
| calendario accademico                               |                                                                                                    |                                                                                                    |                                                                          |
| organizzazione generale                             |                                                                                                    |                                                                                                    |                                                                          |
| servizi di sostegno d'ateneo                        |                                                                                                    |                                                                                                    |                                                                          |
| regolamento didattico di                            |                                                                                                    |                                                                                                    |                                                                          |
| altri regolamenti dell'ateneo                       |                                                                                                    |                                                                                                    |                                                                          |
| procedure di immatricolazione                       |                                                                                                    |                                                                                                    |                                                                          |
| INFORMAZIONI<br>STUDENTE                            |                                                                                                    |                                                                                                    |                                                                          |
| alloggi per gli studenti<br>servizi di ristorazione |                                                                                                    |                                                                                                    |                                                                          |
| A 100 A21010                                        | 📲 Documento1 - Word 🛛 🧕 📭                                                                                                    | 🕐 Dichiarazione titolo 🛛 🙀                                                                                                    | Collegamenti 👥 DOTTORATI S 👥 BARBARA 🔹 🏴 🖓 📢 🔊 08:59                     |

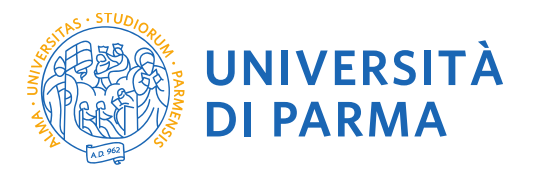

2.12 Ogni titolo deve essere nominato riportando Cognome-Nome del Candidato e Descrizione

| Immatricolarsi all'Univers 🗙 🎽                                                                                                    | Dichiarazione titolo di va 🗙                                                                                                    |                                                          |                                           |                                            |                          |                                          |                                | 🛎 – 🗖 🗡      |  |  |  |
|----------------------------------------------------------------------------------------------------|----------------------------------------------------------------------------------------------------|----------------------------------------------------------|-------------------------------------------|--------------------------------------------|--------------------------|------------------------------------------|--------------------------------|--------------|--|--|--|
| $\leftarrow$ $\rightarrow$ C $\triangle$ Sicuro   http://discurrection.com/article/article/artic | os://unipr.esse3.pp.cineca.it/auth/studente/                                                                                                    | Admission/DichiarazioneTite                              | loValutazioneSubmit.do;jsessio            | onid=3C3ED5DE14B2E6477CB9A19E9             | 91440D0F.esse3-unipr-p   | reprod-01                                |                                | ☆ :          |  |  |  |
| 👬 App 👔 Facebook: 🛛 Anagraf                                                                                                    | fe Dottorati 📓 Università degli Studi 📓 TITI                                                                                                    | ULUS 🧕 Google Traduttore                                 | 😇 ESSE 3 🄺 CINECA DOCENTI                 | 🥅 CARISBO 🔐 Cerca CAP Italia - Co          | 🛛 🚺 registro elettronico | DSpace a Parma                           | 👸 Raccolta di ricette cor 🔣 U- | GOV   »      |  |  |  |
| Ambiente di test                                                                                                    |                                                                                                    |                                                          |                                           |                                            |                          |                                          |                                |              |  |  |  |
| UNIVERS                                                                                                    | ITÀ DI PARMA                                                                                                    |                                                          |                                           |                                            |                          |                                          | Servizi                        | online       |  |  |  |
| Home Sito Ateneo                                                                                                    |                                                                                                    |                                                          |                                           |                                            |                          |                                          |                                |              |  |  |  |
| Registrato                                                                                                    | Dichiarazione titolo di valutaz                                                                                                    | ione                                                     |                                           |                                            |                          |                                          | Kegenda                        |              |  |  |  |
|                                                                                                    | Indica i dati del titolo o del documento di val                                                                                                    | lutazione.                                               |                                           |                                            |                          |                                          | * Dato obbligatorio            |              |  |  |  |
| MARCO AZZOLINI                                                                                                    | In caso di difficoltà, telefona al numero dedi<br>(nome, cognome, codice fiscale) e quale pre                                                                 | cato 0521.902050 oppure scriv<br>oblema hai riscontrato. | i all'indirizzo <u>helpdesk.studenti(</u> | gunipr.it specificando i tuoi dati persona | li                       |                                          |                                |              |  |  |  |
|                                                                                                    | Attenzione: per i corsi post-laurea dovral co<br>fiscale) e quale difficoltà hai incontrato:                                                                  | ntattare, in caso di difficoltà, le                      | segreterie di competenza, specifi         | cando i tuoi dati (nome, cognome, codic    | e                        |                                          |                                |              |  |  |  |
| AREA RISERVATA                                                                                                    | <ul> <li>master <u>master.formazionepermane</u></li> <li>dottorati <u>dottorati@unipr.it</u></li> <li>scuole di specializzazione <u>specializz</u></li> </ul> | ente@unipr.it<br>zazioni@unipr.it                        |                                           |                                            |                          |                                          |                                |              |  |  |  |
| cambia password                                                                                                    | Dettaglio titolo o documento                                                                                                    |                                                          |                                           |                                            |                          |                                          |                                |              |  |  |  |
|                                                                                                    | Tipologia:*<br>Titolo:*                                                                                                    | Curriculum Vitae                                         | •                                         |                                            |                          |                                          |                                |              |  |  |  |
| • HOME                                                                                                    | Descrizione:                                                                                                    | COGNOME_NOME_CV                                          |                                           |                                            |                          |                                          |                                |              |  |  |  |
| SEGRETERIA                                                                                                    |                                                                                                    |                                                          |                                           |                                            |                          |                                          |                                |              |  |  |  |
| concorsi ammissione/corsi<br>accesso cronologico<br>test di valutazione                                                                                                    | Allegato:*                                                                                                    | Scegli file Nessun file s                                | elezionato                                |                                            |                          |                                          |                                |              |  |  |  |
| immatricolazione<br>pagamenti<br>atti carriera                                                                                                    | Indietro Avanti                                                                                                    |                                                          |                                           |                                            |                          |                                          |                                |              |  |  |  |
| <ul> <li>MOBILITÀ<br/>INTERNAZIONALE</li> </ul>                                                                                                    |                                                                                                    |                                                          |                                           |                                            |                          |                                          |                                |              |  |  |  |
| INFORMAZIONI ATENEO                                                                                                    |                                                                                                    |                                                          |                                           |                                            |                          |                                          |                                |              |  |  |  |
| sede dell'ateneo<br>calendario accademico<br>dell'ateneo<br>organizzazione generale<br>servizi di sostegno d'ateneo                                                                                                    |                                                                                                    |                                                          |                                           |                                            |                          |                                          |                                |              |  |  |  |
| regolamento didattico di<br>ateneo<br>altri regolamenti dell'ateneo                                                                                                    |                                                                                                    |                                                          |                                           |                                            |                          |                                          |                                |              |  |  |  |
| INFORMAZIONI     STUDENTE                                                                                                    |                                                                                                    |                                                          |                                           |                                            |                          |                                          |                                |              |  |  |  |
| STUDENTE<br>plloggi por gli studenti                                                                                                    |                                                                                                    |                                                          |                                           |                                            |                          |                                          |                                |              |  |  |  |
| servizi di ristorazione                                                                                                    | r] Documento1 - Word 🧕 📴 👩                                                                                                    | Dichiarazione titolo 🧮                                   |                                           |                                            | Colleg                   | <sub>lamenti</sub> 🚅 DOTTO <u>RATI S</u> | 🚍 BARBARA 🔼 🕨                  | v⊒ (⊧) 09:02 |  |  |  |

2.13 Verificare l'inserimento dei titoli allegati e selezionare "Avanti".

| Immatricolarsi all'Univers 🗙               | 🗅 Conferma dichiarazione : 🗙 📃                                   |                                                               |                                                      |                                                 |                                                          | ≛ - □ ×                               |
|--------------------------------------------|------------------------------------------------------------------|---------------------------------------------------------------|------------------------------------------------------|-------------------------------------------------|----------------------------------------------------------|---------------------------------------|
| ← → C ☆ 🔒 Sicuro   htt                     | tps://unipr.esse3.pp.cineca.it/auth/s                            | tudente/Admission/MsgTitVa                                    | Post.do                                              |                                                 |                                                          | ☆ :                                   |
| 🔢 App 👔 Facebook: 📃 Anagr                  | afe Dottorati 🛛 📓 Università degli Studi                         | 📓 TITULUS 峰 Google Trad                                       | uttore 💿 ESSE 3 🎌 CINE                               | CA DOCENTI 🛛 CARISBO 🚜 Cerca CAP Italia - Coc 🚦 | 🛚 registro elettronico  🗱 DSpace a Parma 🛛 🍎 Raccolta di | ricette co: 📓 U-GOV   🛛 🛛 »           |
| Ambiente di test                           |                                                                  |                                                               |                                                      |                                                 |                                                          | Î                                     |
| UNIVERS<br>il mondo che ti aspe            |                                                                  | 45.G. (                                                       |                                                      |                                                 |                                                          | Servizi online                        |
| Home Sito Ateneo                           |                                                                  |                                                               |                                                      |                                                 |                                                          |                                       |
| Registrato                                 | Conferma dichiarazione<br>Verificare le informazioni inserite re | e titoli e documenti pe<br>elativamente ai titoli ed ai docun | r la valutazione<br>enti inseriti per la valutazione |                                                 |                                                          |                                       |
| MARCO AZZOLINI                             | Tipologia                                                        |                                                               |                                                      | Titolo                                          |                                                          |                                       |
|                                            | Abstract della Tesi di Laurea                                    |                                                               |                                                      | COGNOME NOME ABSTRACT                           |                                                          |                                       |
|                                            | Curriculum Vitae                                                 |                                                               |                                                      | COGNOME NOME CV                                 |                                                          |                                       |
|                                            | Dich.Sost, Esami sostenuti                                       |                                                               |                                                      | COGNOME NOME ESAMI                              |                                                          |                                       |
| R AREA RISERVATA                           | Documento di Identità                                            |                                                               |                                                      | COGNOME NOME CI                                 |                                                          |                                       |
| logout                                     | Modulo Allegato "A"                                              |                                                               |                                                      | COGNOME NOME MODULO A                           |                                                          |                                       |
| cambia password                            |                                                                  |                                                               |                                                      |                                                 |                                                          |                                       |
|                                            | Indietro Avanti                                                  |                                                               |                                                      |                                                 |                                                          |                                       |
| • HOME                                     |                                                                  |                                                               |                                                      |                                                 |                                                          |                                       |
| SEGRETERIA                                 |                                                                  |                                                               |                                                      |                                                 |                                                          |                                       |
| concorsi ammissione/corsi                  |                                                                  |                                                               |                                                      |                                                 |                                                          |                                       |
| accesso cronologico<br>test di valutazione |                                                                  |                                                               |                                                      |                                                 |                                                          |                                       |
| esami di stato                             |                                                                  |                                                               |                                                      |                                                 |                                                          |                                       |
| immatricolazione                           |                                                                  |                                                               |                                                      |                                                 |                                                          |                                       |
| pagamenti<br>atti carriora                 |                                                                  |                                                               |                                                      |                                                 |                                                          |                                       |
|                                            |                                                                  |                                                               |                                                      |                                                 |                                                          |                                       |
| INTERNAZIONALE                             |                                                                  |                                                               |                                                      |                                                 |                                                          |                                       |
| INFORMAZIONI ATENEO                        |                                                                  |                                                               |                                                      |                                                 |                                                          |                                       |
| sede dell'ateneo                           |                                                                  |                                                               |                                                      |                                                 |                                                          |                                       |
| calendario accademico                      |                                                                  |                                                               |                                                      |                                                 |                                                          |                                       |
| organizzazione generale                    |                                                                  |                                                               |                                                      |                                                 |                                                          |                                       |
| servizi di sostegno d'ateneo               |                                                                  |                                                               |                                                      |                                                 |                                                          |                                       |
| regolamento didattico di                   |                                                                  |                                                               |                                                      |                                                 |                                                          |                                       |
| altri regolamenti dell'ateneo              |                                                                  |                                                               |                                                      |                                                 |                                                          |                                       |
| procedure di immatricolazione              |                                                                  |                                                               |                                                      |                                                 |                                                          |                                       |
| INFORMAZIONI<br>STUDENTE                   |                                                                  |                                                               |                                                      |                                                 |                                                          |                                       |
| alloggi per gli studenti                   |                                                                  |                                                               |                                                      |                                                 |                                                          |                                       |
| servizi di ristorazione                    | Decumental Word                                                  | Conforma dichiaraai                                           | -                                                    |                                                 |                                                          | ▲ . In ST 45, 00.05                   |
|                                            | Upocamentor - word                                               | Comerma dichiarazi                                            |                                                      |                                                 |                                                          | ····································· |

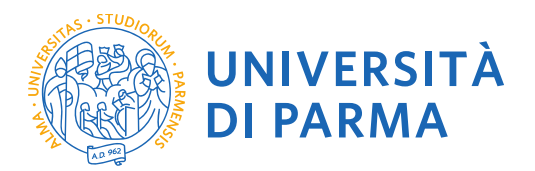

# **2.14** Procedi con la conferma dell'iscrizione al concorso.

| Immatricolarsi all'Univers 🗙                                                                                                    | 🗅 Conferma scelta 🛛 🗙 🔽                                                    |                                                                                                    | ≜ = 0 ×                     |
|----------------------------------------------------------------------------------------------------|----------------------------------------------------------------------------|----------------------------------------------------------------------------------------------------|-----------------------------|
| ← → C ☆ 🔒 Sicuro   h                                                                                                    | tps://unipr.esse3.pp.cineca.it/auth/studente/Admission/MsgConfEspIPre.do   |                                                                                                    | ☆ :                         |
| 🔢 App 😭 Facebook: Anag                                                                                                    | rafe Dottorati 📓 Università degli Studi 📓 TITULUS 隆 Google Traduttore 😋 ES | ISE 3  🁫 CINECA DOCENTI 🕅 CARISBO 🚜 Cerca CAP Italia - Co: 👩 registro elettronico 📓 DSpace a Parma 💣 Raccolta di I | ricette cor 📓 U-GOV   🛛 🔹 » |
| Ambiente di test                                                                                                    |                                                                            |                                                                                                    | <u></u>                     |
| UNIVER:                                                                                                    |                                                                            | 4                                                                                                    | Servizi online              |
| Home Sito Ateneo                                                                                                    |                                                                            |                                                                                                    |                             |
| Registrato                                                                                                    | Conferma scelta                                                            |                                                                                                    |                             |
| MADCO 47701 INI                                                                                                    | Verifica le informazioni relative alle scelte effettuate sotto riportate.  |                                                                                                    |                             |
| MARCO AZZOLINI                                                                                                    | Scelte effettuate                                                          |                                                                                                    | _                           |
| X                                                                                                    | Tipologia titolo di studio                                                 | Dottorato di ricerca                                                                                               |                             |
|                                                                                                    | Descrizione                                                                | DR979-33 MEDICINA MOLECOLARE                                                                                       |                             |
|                                                                                                    | - Valido per                                                               |                                                                                                    |                             |
| AREA RISERVATA                                                                                                    |                                                                            |                                                                                                    |                             |
| logout<br>cambia password                                                                                                    | Dettaglio                                                                  | MEDICINA MOLECOLARE, cat. amm. Posti non riservati                                                                 | _                           |
|                                                                                                    | Categoria amministrativa ed ausilio di invalidità                          |                                                                                                    |                             |
| • HOME                                                                                                    | Catagoria amministrativa                                                   | Deatl oon doon at                                                                                                  | _                           |
| * SEGRETERIA                                                                                                    | Richiesta ausilio invalidità                                               | No                                                                                                    |                             |
| concorsi ammissione/corsi<br>accesso cronologico<br>test di valutazione<br>esami di stato<br>immatricolazione<br>pagamenti<br>atti carriera                                                                                 | Indietro Conforma                                                          |                                                                                                    |                             |
| MOBILITÀ                                                                                                    |                                                                            |                                                                                                    |                             |
| INTERNAZIONALE                                                                                                    |                                                                            |                                                                                                    |                             |
| INFORMAZIONI ATENEO                                                                                                    |                                                                            |                                                                                                    |                             |
| sede dell'ateneo<br>calendario accademico<br>dell'ateneo<br>organizzazione generale<br>servizi di sostegno d'ateneo<br>regolamento didattico di<br>ateneo<br>altri regolamenti dell'ateneo<br>procedure di immatricolazione |                                                                            |                                                                                                    |                             |
| INFORMAZIONI<br>STUDENTE                                                                                                    |                                                                            |                                                                                                    |                             |
| alloggi per gli studenti                                                                                                    |                                                                            |                                                                                                    | _                           |
| Servizi di ristorazione                                                                                                    | 📲 Documento1 - Word 🛛 👌 🚺 💽 Conferma scelta - G 🕅 🎘                        | 🖉 Collegamenti 🚍 DOTTORATI S 🏩 BARBARA                                                                             | ▲ 🏴 😭 🌒 09:07               |

# 2.15 Riepilogo iscrizione

| Immatricolarsi all'Univers ×                                   | 🖞 Riepilogo iscrizione Conc 🗙                                                                                                    |                                                                                                    |                                                         |                                       |                                                                                                    |                                                                                                    |                                                 |                |                       | <b>-</b>   | 0 ×      |  |
|----------------------------------------------------------------|----------------------------------------------------------------------------------------------------|----------------------------------------------------------------------------------------------------|---------------------------------------------------------|---------------------------------------|----------------------------------------------------------------------------------------------------|----------------------------------------------------------------------------------------------------|-------------------------------------------------|----------------|-----------------------|------------|----------|--|
| ← → C 🏠 🔒 Sicuro   htt                                         | ps://unipr.esse3.pp.cineca.it                                                                                                    | t/auth/studente/                                                                                                    | Admission/Det                                           | taglils                               | crizione.do?tipoTestCod=A&POS_ID=2                                                                                                    |                                                                                                    |                                                 |                |                       |            | ☆ :      |  |
| 🔢 App 👔 Facebook: 🔹 Anagra                                     | afe Dottorati 🛛 📓 Università de                                                                                                    | egli Studi 🛛 📓 TITI                                                                                                    | ULUS 🔩 Goog                                             | le Trad                               | uttore 😰 ESSE 3 🁫 CINECA DOCENTI 🛅 CA                                                                                                    | ARISBO 🔐 Cerca CAP Italia - Coc 🚺 regis                                                                       | stro elettronico 🛛 🕅 DSpa                       | ce a Parma  🁸  | Raccolta di ricette o | or 📓 U-GOV | *        |  |
| Ambiente di test                                               |                                                                                                    |                                                                                                    |                                                         |                                       |                                                                                                    |                                                                                                    |                                                 |                |                       |            | <u> </u> |  |
| UNIVERS                                                        |                                                                                                    | RMA                                                                                                    |                                                         |                                       |                                                                                                    |                                                                                                    |                                                 |                | Se                    | rvizi onli | ne       |  |
| Home Sito Ateneo                                               |                                                                                                    |                                                                                                    |                                                         |                                       |                                                                                                    |                                                                                                    |                                                 |                |                       |            |          |  |
| Registrato                                                     | Riepilogo iscrizione Concorsi di ammissione - Corsi ad accesso cronologico<br>Hai completato con successo la tua iscrizione/prenotazione. Procedi con la stampa della domanda di ammissione/ricevuta di prenotazione. |                                                                                                    |                                                         |                                       |                                                                                                    |                                                                                                    |                                                 |                |                       |            |          |  |
| MARCO AZZOLINI                                                 | In essa è contenuto il bolle<br>nel bollettino stesso).                                                                                                    | In essa é contentor à Dolletimo Mar (ove previsto) per il pagamento della tassa di concorso, che può essere effettuato senza costi aggiuntivi presso qualsiasi istituto bancario (leggere attentamente le indicazioni riportate<br>nel bolletimo tesso). |                                                         |                                       |                                                                                                    |                                                                                                    |                                                 |                |                       |            |          |  |
| 2                                                              | ATTENZIONE: per i cors<br>In caso di difficoltà, telefor<br>Corsi post-laurea - in cas                                                                                                    | <b>i ad accesso cro</b><br>na al numero dedi<br>so di difficoltà dovi                                                                                                    | nologico e i co<br>cato 0521.9020!<br>rai contattare le | <b>rsi di d</b><br>50 oppi<br>segrete | lottorato non è prevista alcuna tassa di concor<br>ure scrivi all'indirizzo <u>helpdesk.studenti@unipr.it</u><br>arie di competenza, specificando i tuoi dati (nome, | <mark>so.</mark><br>specificando i tuoi dati personali (nome, co<br>cognome, codice fiscale) e quale problema | ognome, codice fiscale) e<br>a hai riscontrato: | quale problema | hai riscontrato.      |            |          |  |
| AREA RISERVATA<br>logout<br>cambia password                    | master master.formazionepermanente@unipr.it     odtorati dottorati@unipr.it     souled is pescializzazione specializzazioni@unipr.it     concorsi di ammissione - Corsi ad accesso cronologico                        |                                                                                                    |                                                         |                                       |                                                                                                    |                                                                                                    |                                                 |                |                       |            |          |  |
| HOME                                                           | Descrizione                                                                                                    |                                                                                                    |                                                         |                                       | DR                                                                                                    | 979-33 MEDICINA MOLECOLARE                                                                                    |                                                 |                |                       | -          |          |  |
| SEGRETERIA                                                     | Anno                                                                                                    |                                                                                                    |                                                         |                                       | 201                                                                                                    | 7/2018                                                                                                    |                                                 |                |                       |            |          |  |
| concorsi ammissione/corsi                                      | Prematricola 1                                                                                                    |                                                                                                    |                                                         |                                       |                                                                                                    |                                                                                                    |                                                 |                |                       |            |          |  |
| accesso cronologico<br>test di valutazione                     | Categoria ammini                                                                                                    | strativa ed au:                                                                                                    | silio di invali                                         | dità                                  |                                                                                                    |                                                                                                    |                                                 |                |                       | 1          |          |  |
| immatricolazione                                               | Categoria amministrat                                                                                                    | tiva                                                                                                    |                                                         |                                       | Pos                                                                                                    | ti non riservati                                                                                              |                                                 |                |                       |            |          |  |
| pagamenti                                                      | Richiesta ausilio svolg                                                                                                    | gimento prove                                                                                                    |                                                         |                                       | No                                                                                                    |                                                                                                    |                                                 |                |                       |            |          |  |
| atti carriera<br>• MOBILITÀ                                    | Valido per                                                                                                    |                                                                                                    |                                                         |                                       |                                                                                                    |                                                                                                    |                                                 |                |                       |            |          |  |
| INTERNALIONALE                                                 | Dettaglio                                                                                                    |                                                                                                    |                                                         |                                       |                                                                                                    | Scad. ammissione                                                                                              | Scad. preimmatricolaz                           | ione           |                       |            |          |  |
| INFORMAZIONI ATENEO                                            | MEDICINA MOLECOLAR                                                                                                    | RE, cat. amm. Pos                                                                                                    | sti non riservati                                       |                                       |                                                                                                    |                                                                                                    |                                                 |                |                       | 1          |          |  |
| sede dell'ateneo<br>calendario accademico<br>dell'ateneo       | Prove                                                                                                    |                                                                                                    |                                                         |                                       |                                                                                                    |                                                                                                    |                                                 |                |                       | 4          |          |  |
| organizzazione generale                                        | Descrizione                                                                                                    | Tipologia                                                                                                    | Data                                                    | Ora                                   | Sede                                                                                                    |                                                                                                    | Pubblicazione esiti                             | Materie Stat   | o Voto/Giudizio       |            |          |  |
| regolamento didattico di                                       | PROVA ORALE                                                                                                    | PROVA ORALE                                                                                                    | 18/09/2017                                              | 09:30                                 | Sala riunioni - TORRE B - Plesso Biotecnologico                                                                                                    | Integrato, Via Volturno, 39 - 43125 Parma                                                                     |                                                 | -              | -                     |            |          |  |
| ateneo                                                         | VALUTAZIONE TITOLI                                                                                                    | TITOLI                                                                                                    |                                                         |                                       |                                                                                                    |                                                                                                    |                                                 | -              |                       |            |          |  |
| aitri regolamenti dell'ateneo<br>procedure di immatricolazione | IDONEITA'                                                                                                    |                                                                                                    |                                                         |                                       |                                                                                                    |                                                                                                    |                                                 | -              |                       |            |          |  |
| <ul> <li>INFORMAZIONI<br/>STUDENTE</li> </ul>                  | Titoli di valutazione                                                                                                    |                                                                                                    |                                                         |                                       |                                                                                                    |                                                                                                    |                                                 |                |                       |            |          |  |
| alloggi per gli studenti                                       | Tipologia                                                                                                    |                                                                                                    |                                                         |                                       | Titolo                                                                                                    |                                                                                                    |                                                 |                |                       | 1          |          |  |
|                                                                | Na Documento1 - Word                                                                                                    | 0 00 📀                                                                                                    | Riepilogo iscrizio                                      | one                                   | <b>a</b>                                                                                                    |                                                                                                    | Collegamenti 🚍                                  | DOTTORATIS     | BARBARA               | - P 🖓 ♦    | 09:07    |  |

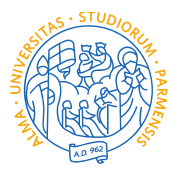

UNIVERSITÀ DI PARMA

| Immatricolarsi all'Univers 🗙 🎦                          | Riepilogo iscrizione Conc 🗙                                      |                     |                 |          |                                      |                       |                                          |                           |            |         |                        | <b>±</b> -               | ō ×      |
|---------------------------------------------------------|------------------------------------------------------------------|---------------------|-----------------|----------|--------------------------------------|-----------------------|------------------------------------------|---------------------------|------------|---------|------------------------|--------------------------|----------|
| ← → C 🏠 🔒 Sicuro   https                                | s://unipr.esse3.pp.cineca.i                                      | t/auth/studente//   | Admission/D     | ettaglil | scrizione.do?tipoTestCod=A&POS_I     | D=2                   |                                          |                           |            |         |                        |                          | ☆ :      |
| App Facebook: Anagrafe                                  | e Dottorati 📓 Università de                                      | egli Studi 🛛 🔯 TITU | ILUS 🔩 Go       | ogle Tra | duttore 😑 ESSE 3 🄺 CINECA DOCE       | INTI 🚾 CA             | RISBO 🔐 Cerca CAP Italia - Coo 🚺 regis   | stro elettronico 🛛 🕅 DSpa | ce a Parma | 🁸 P     | Raccolta di ricette co | U-GOV                    | »        |
| concorrel ammissione/correl                             | Prematricola 1                                                   |                     |                 |          |                                      |                       |                                          |                           |            |         |                        |                          | ^        |
| accesso cronologico<br>test di valutazione              | Categoria amministrativa ed ausilio di invalidità                |                     |                 |          |                                      |                       |                                          |                           |            |         |                        |                          |          |
| immatricolazione                                        | Categoria amministrativa Posti non riservati                     |                     |                 |          |                                      |                       |                                          |                           |            |         |                        |                          |          |
| pagamenti                                               | Richiesta ausilio svol                                           | gimento prove       |                 |          |                                      | No                    |                                          |                           |            |         |                        |                          |          |
| atti carriera                                           | Valido per                                                       |                     |                 |          |                                      |                       |                                          |                           |            |         |                        |                          |          |
| INTERNAZIONALE                                          | Detter                                                           |                     |                 |          |                                      |                       | for all an and a large                   | C                         |            |         |                        |                          |          |
| INFORMAZIONI ATENEO                                     | MEDICINA MOLECOLA                                                | DE cat amm Doc      | li non riconus  |          |                                      |                       | Scad. ammissione                         | Scad. preimmatricolaz     | ione       |         |                        |                          |          |
| sede dell'ateneo                                        | MEDICINA MOLECOLA                                                | RE, Cat. amin. PUS  | u non nserva    | 1        |                                      |                       |                                          |                           |            |         |                        |                          |          |
| calendario accademico<br>dell'ateneo                    | Prove                                                            |                     |                 |          |                                      |                       |                                          |                           |            |         |                        |                          |          |
| organizzazione generale<br>servizi di sostegno d'ateneo | Descrizione                                                      | Tipologia           | Data            | Ora      | Sede                                 |                       |                                          | Pubblicazione esiti       | Materie    | Stato   | Voto/Giudizio          |                          |          |
| regolamento didattico di                                | PROVA ORALE                                                      | PROVA ORALE         | 18/09/2017      | 09:30    | Sala riunioni - TORRE B - Plesso Bio | tecnologico I         | ntegrato, Via Volturno, 39 - 43125 Parma |                           |            | -       | -                      |                          |          |
| ateneo<br>altri regolamenti dell'ateneo                 | VALUTAZIONE TITOLI                                               | TITOLI              |                 |          |                                      |                       |                                          |                           |            | -       | -                      |                          |          |
| procedure di immatricolazione                           | IDONEITA'                                                        |                     |                 |          |                                      |                       |                                          |                           |            | -       | -                      |                          |          |
| <ul> <li>INFORMAZIONI<br/>STUDENTE</li> </ul>           | Titoli di valutazione                                            |                     |                 |          |                                      |                       |                                          |                           |            |         | - 1                    |                          |          |
| alloggi per gli studenti<br>servizi di ristorazione     | Tipologia Titolo                                                 |                     |                 |          |                                      | itolo                 |                                          |                           |            |         |                        |                          |          |
| servizi medici per gli studenti                         | Abstract della Tesi di Lau                                       | urea                |                 |          | G                                    | COGNOME_NOME_ABSTRACT |                                          |                           |            |         |                        |                          |          |
| servizi per gli studenti con<br>esigenze speciali       | Curriculum Vitae                                                 |                     |                 |          | C                                    | COGNOME_NOME_CV       |                                          |                           |            |         |                        |                          |          |
| assicurazioni                                           | Dich.Sost. Esami sosten                                          | iuti                |                 |          | <u>C</u>                             | COGNOME_N             | <u>INOME_NOME_ESAMI</u>                  |                           |            |         |                        |                          |          |
| servizi di segreteria                                   | Documento di Identità                                            |                     |                 |          | 2                                    | OGNOME_N              |                                          |                           |            |         |                        |                          |          |
| supporto alla didattica                                 | Modulo Allegato "A" COGNOME_NOME_MODULO A                        |                     |                 |          |                                      |                       |                                          |                           |            |         |                        |                          |          |
| internazionale                                          | Home Stampa domanda di ammissione Modifica Titoli di Valutazione |                     |                 |          |                                      |                       |                                          |                           |            |         |                        |                          |          |
| servizi per studenti in mobilità<br>internazionale      |                                                                  |                     |                 |          |                                      |                       |                                          |                           |            |         |                        |                          |          |
| corsi di lingua, informatici e                          |                                                                  |                     |                 |          |                                      |                       |                                          |                           |            |         |                        |                          |          |
| attrezzature sportive                                   |                                                                  |                     |                 |          |                                      |                       |                                          |                           |            |         |                        |                          |          |
| attività culturali e sociali                            |                                                                  |                     |                 |          |                                      |                       |                                          |                           |            |         |                        |                          |          |
| associazioni studentesche                               |                                                                  |                     |                 |          |                                      |                       |                                          |                           |            |         |                        |                          |          |
|                                                         |                                                                  |                     |                 |          |                                      |                       |                                          |                           |            |         |                        |                          |          |
| 1.n                                                     |                                                                  |                     |                 |          |                                      |                       |                                          |                           |            |         |                        |                          |          |
| cineca.it//StartModificaTitoliValutazione               | .do;jsessionid=3C3ED5DE14B                                       | 2E6477CB9A19E914    | 40D0F.ess       |          |                                      |                       |                                          |                           | 2017 @     | by KION | V a CINECA Compan      | y   Informativa utilizzo | COOKIE - |
| 🥘 🧉 🗵 🕷                                                 | Documento1 - Word                                                | <b>e</b> o          | Riepilogo iscri | zione    |                                      |                       |                                          | Collegamenti 🚍            | DOTTORA    | tis 🚍   | BARBARA                | · 🕨 🖓 🅪                  | 09:08    |

A questo punto compare una schermata che riassume i contenuti della domanda di iscrizione al concorso e che consente di stampare la domanda di ammissione.